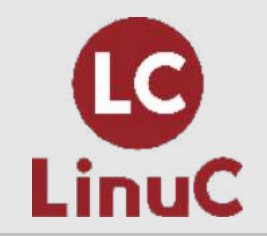

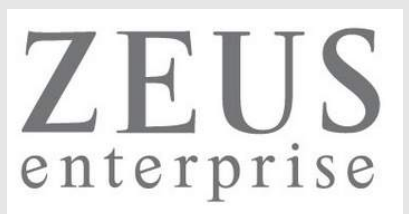

## LinuC レベル2 技術解説セミナー

電子メールサービスの仕組み

2022/08/07 (Sun) 13:00-14:15

LPI-Japanプラチナスポンサー 株式会社ゼウス・エンタープライズ 鯨井 貴博(LinuCエヴァンジェリスト)

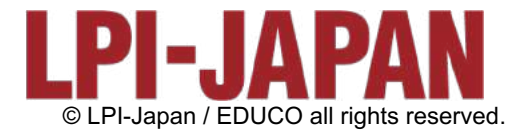

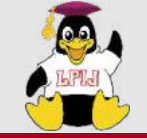

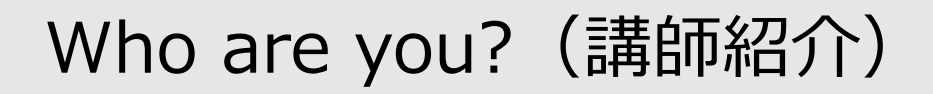

Linuxとの

出会い

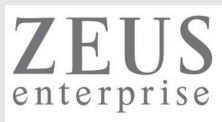

#### 鯨井貴博

LPI-Japan プラチナスポンサー 株式会社ゼウス・エンタープライズ LinuCエヴァンジェリスト

大学時代 Unixの存在を知り、日経Linuxを読み始める。 2000年にVine Linux 2.0で一度挫折を経験。 その悔しさを忘れきれず、2007年 他業種からIT業界に転職しLinuxに再チャレンジ。

SE・商用製品サポート・インストラクター・プロジェクト管理などを経験し、現在に至る。 自分自身が学習で苦労した経験から、初心者を含む受講者に分りやすい講義を行うように心がけている。

また、興味の向くIT技術・オープンソースソフトウェアなどについて、 Opensourcetehブログ(<u>https://www.opensourcetech.tokyo/</u>)で執筆中。 実際に自分でやってみる/使ってみる・開発者本人から話を聞いてみることを大切にしています。

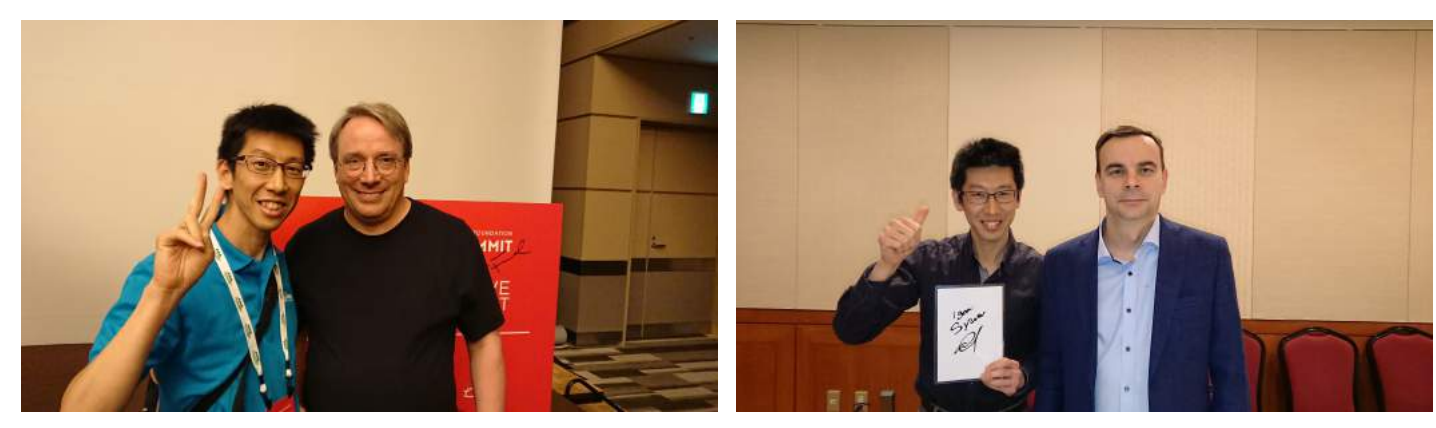

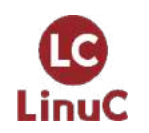

Linus Torvaldsさん(Linux開発者)

Igor Sysoevさん(nginx開発者)

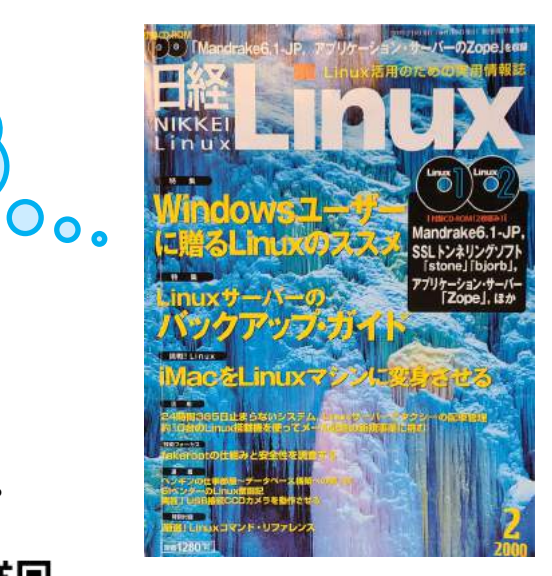

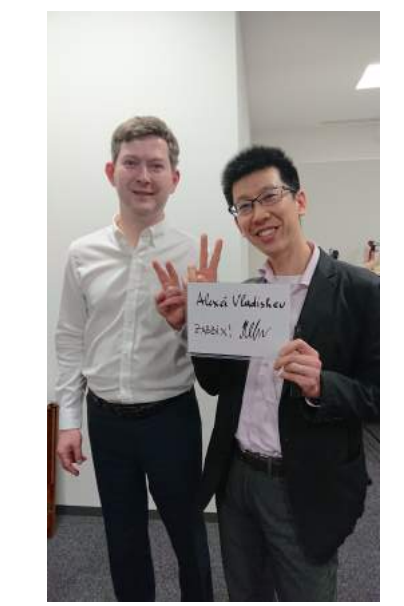

Alexei Vladishevさん(Zabbix開発者) © LPI-Japan / EDUCO all rights reserved.

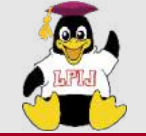

## ゼウス・エンタープライズからのお知らせ

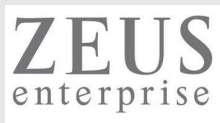

## 提供するITサービス

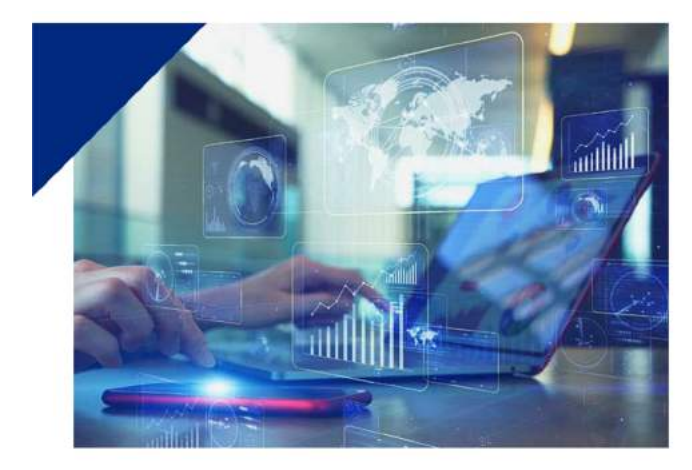

#### 高水準エンジニアによる支援サービス

SES (System Engineering Service)

#### 高い専門スキルを有する エンジニア集団だから可能な 質の高いソリューション

エンジニアの人材不足、ネットワークの構築や保守、システムの開 発といったIT分野のニーズに応える支援サービスを行っています。 クライアントの悩みや問題に幅広く且つ級密に対応すべく、1. リ ナックスとネットワーク技術を基礎としたエンジニア、2. ITと英 語のスキルを有するパイリンガルエンジニア、3. アプリケーショ ン開発エンジニアという、3分野の専門性に特化した人材でチーム を組織。高水準で最適なソリューションを提供します。

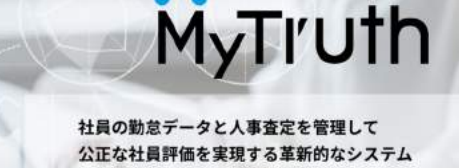

当社が開発した人事変定システムでは、社員の自己申告制によるボトムアップ 式の変定を採用。それに基づく評価をポイント化することにより、公正かつ客 朝的な人事評価を確立します。評価結果のランキング表示によって、社員のパ フォーマンスとモチベーションの向上を導き、組織全体のレベルアップを図り ます。また、社員の動意や賞罰といった労務策課と、社員のポイント評価を一 括して管理し、AIによる分析と提案をアウトブットするため、人事・労務担当 者の業務負荷を大幅に削減して、業務の生産性を高めることが可能です。

曖昧さを排除したフェアな人事評価システム

#### リナックス・ネットワークに強いITスクール

Zeus Linux Training Center Zeus Network Training Center

#### 未経験者を戦力に育て上げた 独自のカリキュラムに定評がある ITキャリアスクールです

LPI-Japanのアカデミック認定校であるITキャリアスクール「Zeus Linux Training Center / Zeus Network Training Center」を運営 し、リナックスとネットワークに強いエンジニアを育成します。当 社社員の研修カリキュラムを基にしているため、プロの技術者だけ でなく未経験者までも現場ですぐに活躍できる人材に育てます。個 人のスキルアップから企業の社員研修まで対応する、幅広いコース を展開しています。

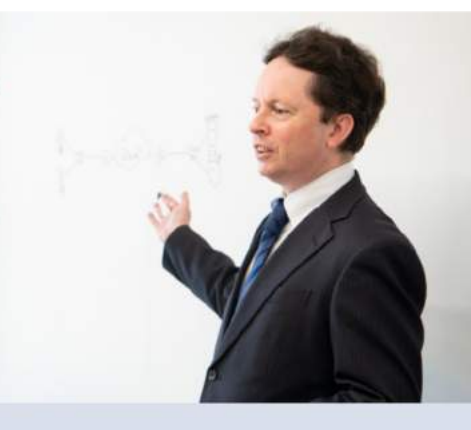

#### 技術者のためのSNS サービス **デIRE** *S***IDER**

ユーザー間の意見交換と 企業とのマッチングを提供する エンジニアに特化したSNS

人的交流が不足しがちなIT業界において、専門性を持つエンジニア の情報収集を可能にするソーシャルネットワーキングサービスで す。ユーザーが話題を投稿するだけでなく、ディスカッションから 企画立案・協同制作までのフローを実現する場を提供します。ま た、ユーザーが個人プロフィールページを作成することにより、AI が企業とのマッチングを撮選化します。エンジニアは専門スキルを 発信し、企業は採用活動を効率化することができます。

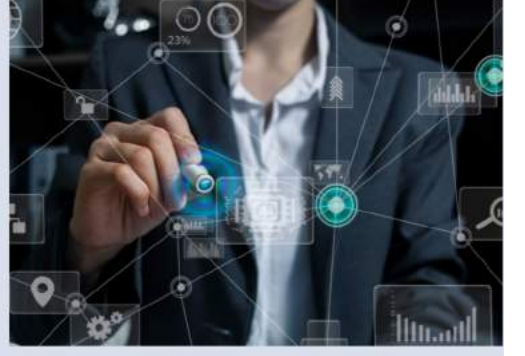

LinuC

#### https://www.zeus-enterprise.co.jp/solution/service/

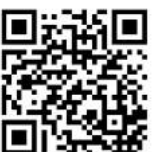

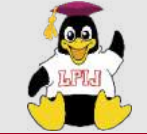

ゼウス・エンタープライズからのお知らせ

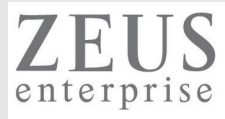

| ③                                                                                                    | 、学生向けプログラミング                      | 教室   |                                                                 |
|----------------------------------------------------------------------------------------------------|-----------------------------------|------|-----------------------------------------------------------------|
| COURSE<br>~コース紹介~                                                                                                    |                                   | 会場   | 銀座ほこてん子供プログラミング教室<br>〒104-0061 東京都中央区銀座5丁目8−20 銀座コア8階           |
| Minecraftコース                                                                                                    |                                   | 対象年齢 | 小学校3年~6年                                                        |
| ★人気ゲーム!Minecraftを使って楽しくプログラミング! Minecraft MakeCode」では、通常のMinecraftとは違い、エージェントという小さなロボットをプログラムによって操ることで、プレイヤーの代わりに様々な作業をとても短い時間で行わせることができます!プログラミング的手法を使い、Minecraftの世界を自由に作り上ばましょう! →各コマ、集合型レッスン定員12名・オンラインレッスン定員3名 |                                   | 講習時間 | 10:30~11:30/12:00~13:00/13:30~14:30/<br>15:00~16:00/16:30~17:30 |
|                                                                                                    |                                   | 講習曜日 | 毎日                                                              |
|                                                                                                    |                                   | 持ち物  | 筆記用具                                                            |
|                                                                                                    |                                   | 入学金  | ありません                                                           |
|                                                                                                    |                                   | 月謝   | 6,000円~(税込)/月2回~(1コマ60分)                                        |
|                                                                                                    |                                   | 教材費  | Minecraftのライセンス代:3300円(税込)<br>/ テキスト代:2530円(税込)                 |
| ※ 保護者同伴可能                                                                                                    |                                   | 無料体験 | 好評受付中!必要機材は全てお貸しします!                                            |
| <b>オンラインレッスン対応!!</b><br>当スクールでは通常のレッスンをオンラインでもご受講いただけます<br>インターネット環境とPCをお持ちでしたら、Zoomを使用し                                                                                                    | キャンペーン<br>1<br>兄弟・姉妹一緒の1 全員月間がすっと |      |                                                                 |
| オンラインコースでもプログラミングを学べます!                                                                                                    | お申し込みで SOFF!                      |      |                                                                 |

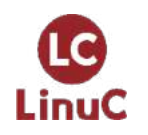

https://www.it-training.tokyo/kids/index.html

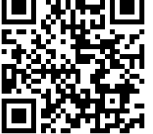

4

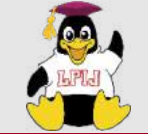

## ゼウス・エンタープライズからのお知らせ

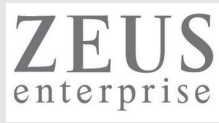

貸し会議室 Ginza165

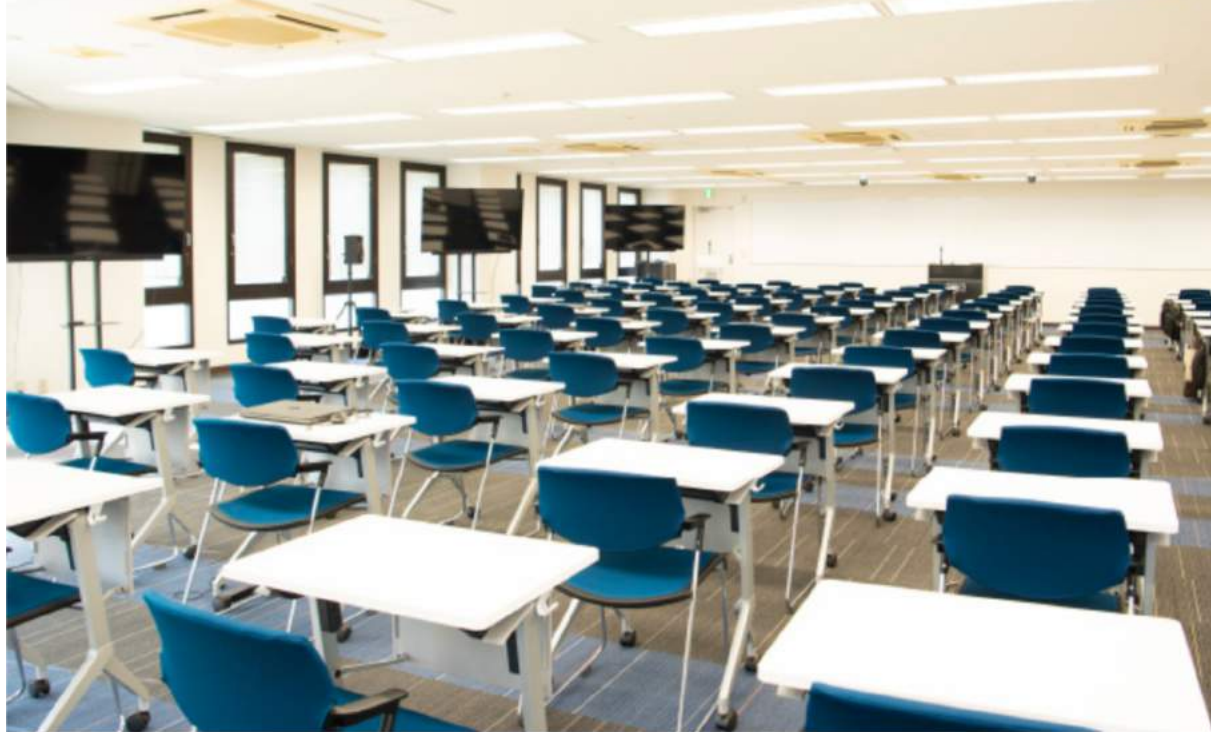

# <br/> <br/> <br/

https://www.zeus-enterprise.co.jp/ikebukuro\_office/

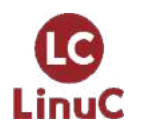

https://ginza168.tokyo/

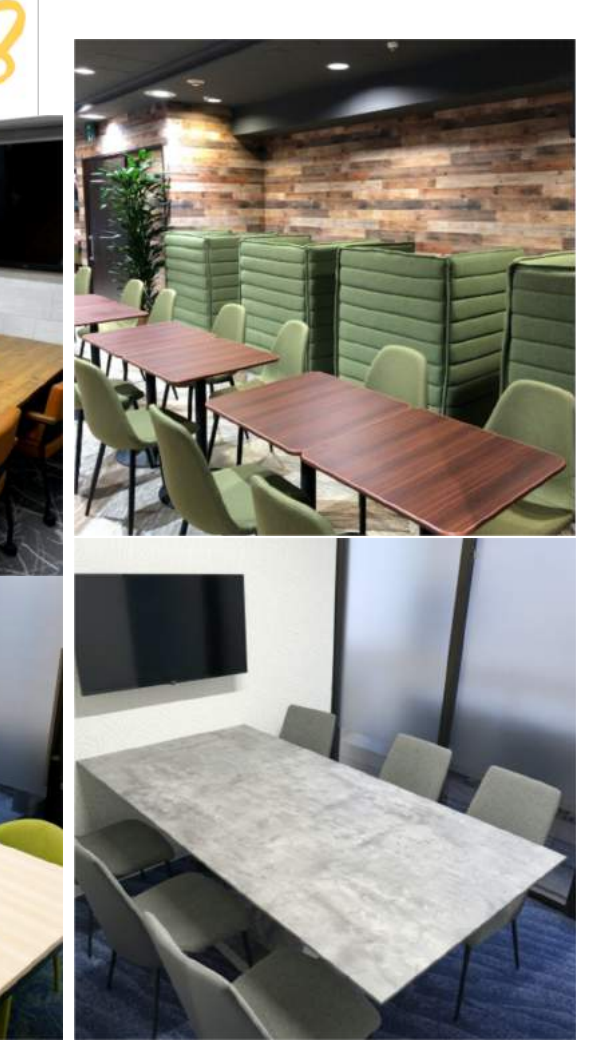

© LPI-Japan / EDUCO all rights reserved.

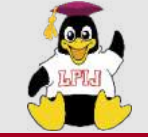

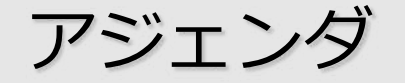

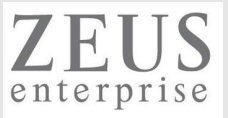

- 1. LinuCについて
  - 試験概要と特徴
- 2. 技術解説
  - 電子メールサービスの仕組み 主題2.10:電子メールサービス
    - 2.10.1 Postfixの設定と管理
    - 2.10.2 Dovecotの設定と管理
- 3. Appendix
- 4. Q&A

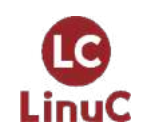

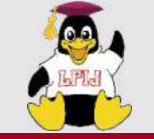

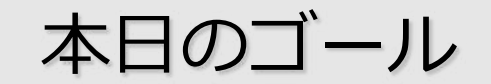

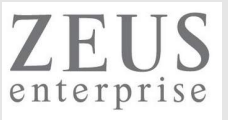

- ▶ 電子メールサービスの仕組みを理解する
- ➢ Postfixの設定方法を理解する
- ➢ Dovecotの設定方法を理解する

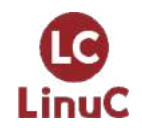

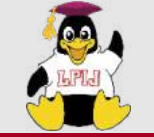

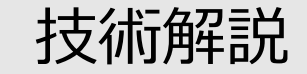

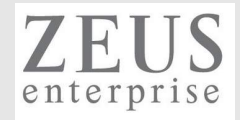

## LinuC について

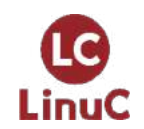

© LPI-Japan / EDUCO all rights reserved.

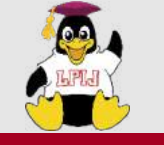

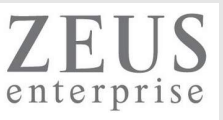

## ■LinuCとは

クラウド時代の即戦力エンジニアであることを証明するLinux技術者認定

✓現場で「今」求められている新しい技術要素に対応

- オンプレミス/仮想化・コンテナを問わず様々な環境下でのサーバー構築
- 他社とのコラボレーションの前提となるオープンソースへの理解
- システムの多様化に対応できるアーキテクチャへの知見

✓全面的に見直した「今」身につけておくべき技術範囲を網羅 今となっては使わない技術やコマンドの削除、アップデート、新領域の取り込み

✓Linuxの範疇だけにとどまらない領域までカバー
 セキュリティや監視など、ITエンジニアであれば必須の領域もカバー

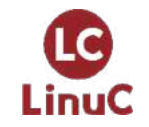

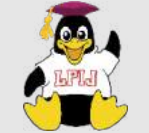

LinuC

## AWSなどの パブリッククラウドを 活用するための技術

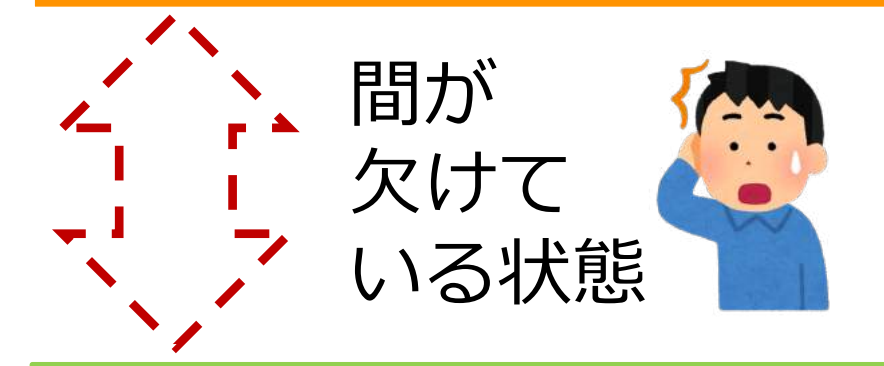

オンプレミスの サーバーサイドLinux技術 AWSなどの パブリッククラウドを 活用するための技術

仮想マシン/コンテナ技術、 クラウドセキュリティ、 アーキテクチャ、ほか

オンプレミスの サーバーサイドLinux技術

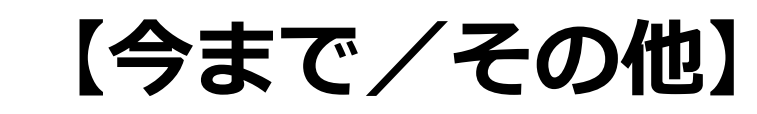

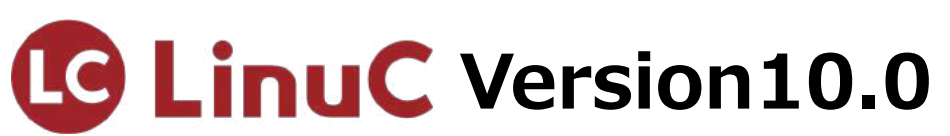

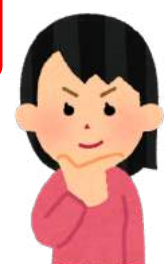

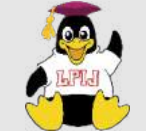

## LinuC Level1試験

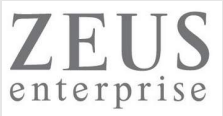

#### 101試験

102試験

1.01: Linuxのインストールと仮想マシン・コンテナの利用 1.06:シェルおよびスクリプト 1.01.1Linuxのインストール、起動、接続、切断と停止 1.06.1シェル環境のカスタマイズ 1.01.2仮想マシン・コンテナの概念と利用 1.06.2シェルスクリプト 1.01.3ブートプロセスとsystemd 1.07:ネットワークの基礎 1.01.4プロセスの牛成、監視、終了 1.07.1インターネットプロトコルの基礎 1.01.5デスクトップ環境の利用 1.07.2基本的なネットワーク構成 1.02:ファイル・ディレクトリの操作と管理 1.07.3基本的なネットワークの問題解決 1.02.1ファイルの所有者とパーミッション 1.07.4クライアント側のDNS設定 1.02.2基本的なファイル管理の実行 1.08:システム管理 1.02.3ハードリンクとシンボリックリンク 1.08.1アカウント管理 1.08.2ジョブスケジューリング 1.02.4ファイルの配置と検索 1.03: GNUとUnixのコマンド 1.08.3ローカライゼーションと国際化 1.03.1コマンドラインの操作 1.09:重要なシステムサービス 1.03.2フィルタを使ったテキストストリームの処理 1.09.1システム時刻の管理 1.03.3ストリーム、パイプ、リダイレクトの使用 <u>1 09 2システムのログ</u> 1.09.3メール配送エージェント(MTA)の基本 1.03.4正規表現を使用したテキストファイルの検索 1.03.5エディタを使った基本的なファイル編集の実行 1.10: セキュリティ 1.04: リポジトリとパッケージ管理 1.10.1セキュリティ管理業務の実施 1.04.1apt コマンドによるパッケージ管理 1.10.2ホストのセキュリティ設定 1.04.2Debianパッケージ管理 1.10.3暗号化によるデータの保護 1.04.3yumコマンドによるパッケージ管理 1.10.4クラウドセキュリティの基礎 1.04.4RPMパッケージ管理 1.11:オープンソースの文化 1.05: ハードウェア、ディスク、パーティション、ファイルシステム 1.11.1オープンソースの概念とライセンス 1.11.2オープンソースのコミュニティとエコシステム

LinuC

https://linuc.org/linuc1/range/101.html https://linuc.org/linuc1/range/102.html

1.05.2ハードディスクのレイアウトとパーティション 1.05.3ファイルシステムの作成と管理、マウント

1.05.1ハードウェアの基礎知識と設定

© LPI-Japan / EDUCO all rights reserved. 11

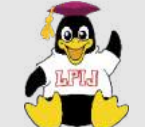

## LinuC Level2試験

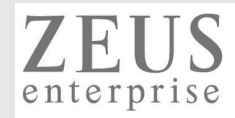

| 201試験                             | 202試験                                      |
|-----------------------------------|--------------------------------------------|
| 2.01:システムの起動とLinuxカーネル            | 2.07 : ネットワーククライアントの管理                     |
| 2.01.1 ブートプロセスとGRUB               | 2.07.1 DHCPサーバーの設定と管理                      |
| 2.01.2 システム起動のカスタマイズ              | 2.07.2 PAM認証                               |
| 2.01.3 Linux カーネルの構成要素            | 2.07.3 LDAPクライアントの利用方法                     |
| 2.01.4 Linuxカーネルのコンパイル            | 2.07.4 OpenLDAPサーバーの設定                     |
| 2.01.5 カーネル実行時における管理とトラブルシューティング  | 2.08 : ドメインネームサーバー                         |
| 2.02 : ファイルシステムとストレージ管理           | 2.08.1 BINDの設定と管理                          |
| 2.02.1 ファイルシステムの設定とマウント           | 2.08.2 ゾーン情報の管理                            |
| 2.02.2 ファイルシステムの管理                | 2.08.3 セキュアなDNSサーバーの実現                     |
| 2.02.3 論理ボリュームマネージャの設定と管理         | 2.09 : HTTPサーバーとプロキシサーバー                   |
| 2.03 : ネットワーク構成                   | 2.09.1 Apache HTTPサーバーの設定と管理               |
| 2.03.1 基本的なネットワーク構成               | 2.09.2 OpenSSLとHTTPSの設定                    |
| 2.03.2 高度なネットワーク構成                | 2.09.3 nginxの設定と管理                         |
| 2.03.3 ネットワークの問題解決                | 2.09.4 Squidの設定と管理                         |
| 2.04:システムの保守と運用管理                 | 2.10 : 電子メールサービス                           |
| 2.04.1 makeによるソースコードからのビルドとインストール | 2.10.1 Postfixの設定と管理                       |
| 2.04.2 バックアップとリストア                | 2.10.2 Dovecotの設定と管理                       |
| 2.04.3 ユーザへの通知                    | 2.11:ファイル共有サービス                            |
| 2.04.4 リソース使用状況の把握                | 2.11.1 Sambaの設定と管理                         |
| 2.04.5 死活監視、リソース監視、運用監視ツール        | 2.11.2 NFSサーバーの設定と管理                       |
| 2.04.6 システム構成ツール                  | 2.12 : システムのセキュリティ                         |
| 2.05:仮想化サーバー                      | 2.12.1 iptables や firewalld によるパケットフィルタリング |
| 2.05.1 仮想マシンの仕組みとKVM              | 2.12.2 OpenSSH サーバーの設定と管理                  |
| 2.05.2 仮想マシンの作成と管理                | 2.12.3 OpenVPNの設定と管理                       |
| 2.06 : コンテナ                       | 2.12.4 セキュリティ業務                            |
| 2.06.1 コンテナの仕組み                   | 2.13 : システムアーキテクチャ                         |
| 2.06.2 Dockerコンテナとコンテナイメージの管理     | 2.13.1 高可用システムの実現方式                        |
|                                   | 2.13.2 キャパシティプランニングとスケーラビリティの確保            |
|                                   | 2.13.3 クラウドサービス上のシステム構成                    |

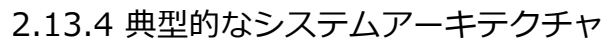

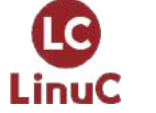

https://linuc.org/linuc2/range/201.html https://linuc.org/linuc2/range/202.html

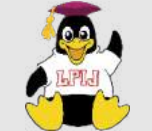

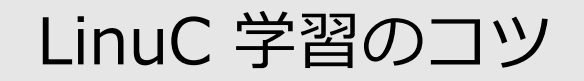

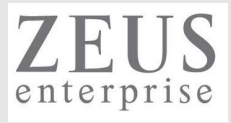

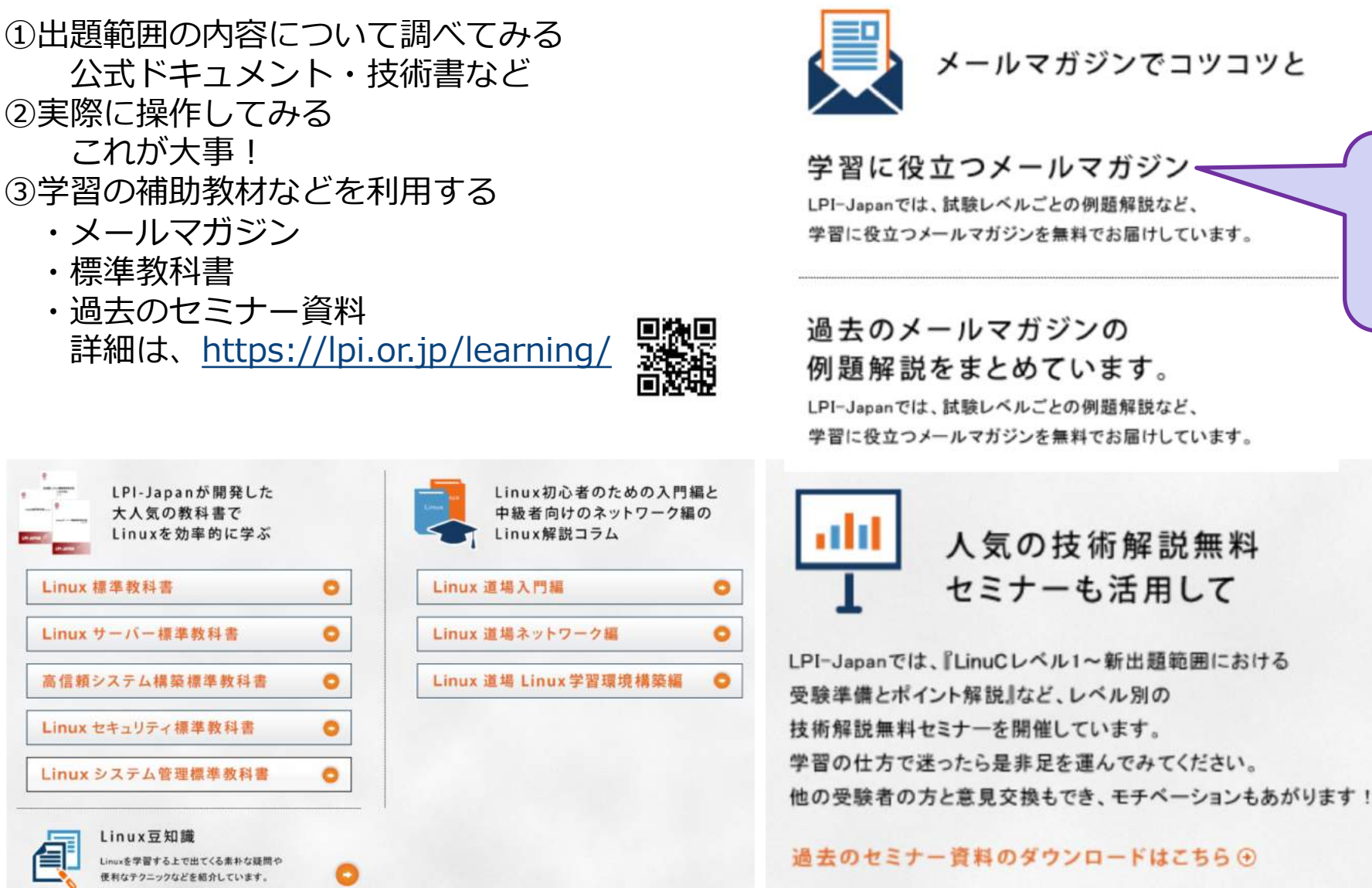

LPI-Japan LinuC通信 「レベル2・レベル3 を受けてみよう!|で サンプル問題作ってる ので、よかったら登録 してください!

学習に役立つメールマガジンを無料でお届けしています。

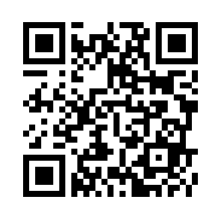

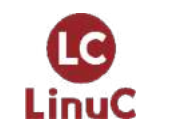

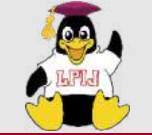

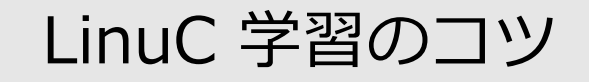

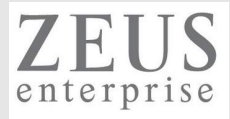

#### ④過去セミナーの動画

#### https://www.youtube.com/user/LPIJapan

 [2020/10/17]OSS-DB Silver技
 [2020/09/05]OSS-DB Silver

 術解説セミナー「運用管理...
 技術解説セミナー「運用管...

|                                               | оре                                     | en your                              | NEXT fu                                        | ture                                     |                                     |
|-----------------------------------------------|-----------------------------------------|--------------------------------------|------------------------------------------------|------------------------------------------|-------------------------------------|
|                                               | LC                                      | OSS-DB<br>Silver/Gold                | A Court                                        | OPCEL                                    |                                     |
|                                               | LinuC                                   |                                      | CELEBRA A CONTRACT                             |                                          |                                     |
|                                               | 頼ら                                      | れるため                                 | の、頼れる                                          | 育格 LP                                    | I-JAPAN                             |
| LPI-Japar                                     | 1                                       |                                      |                                                |                                          |                                     |
| LPI-JAPAN チャンネル登録                             | 哲数 921人                                 |                                      |                                                |                                          | チャンオ                                |
| ホーム 動画                                        | 再生リスト チャン                               | ネル フリートーク                            | ₫要 Q                                           |                                          |                                     |
|                                               |                                         |                                      |                                                |                                          |                                     |
| LinuC 技術解説無料セミナー                              | <ul> <li>すべて再生</li> </ul>               |                                      |                                                |                                          |                                     |
| 2-3                                           | <u>2</u><br>7-3                         | <u>9</u><br>7-3                      | 2-3                                            | 7-7                                      | 2-7                                 |
| バードディスクのレイアウトと<br>パーティション                     | 重要なシステムサービス<br>(システムのログ)                | システムの保守と運用管理<br>(リソースの使用状況の把握、重新ツール) | ファイルシステムとストレージ管理<br>(ファイルシステムやVFS、LVHgとの解説とデモ) | GNUとUnixのコマンド<br>(コマンド、バイブ、正規表現などの解説とデモ) | アカウント管理<br>セキュリティ管理業                |
| LinuCL-//L1 Version 10.0                      | LinuCL-KJL1 Version10.0                 | LinuCL-AUL2 Version10.0              | LinuCLAJL2 Version10.0                         | LinuCL-XJL1 Version10.0                  | LinuCL/XJL1 Versi                   |
| 技術解說無料セミナル1086                                | 技術解認無料セミナーには<br>[2021/1/17]LinuC-1 技術解説 |                                      | 技術解説無料セミナーにとない<br>[2020/12/5]LinuC-2 技術解説      | 技術解説無料セミナーたがの<br>[2020/11/29]LinuC-1 技術解 | 技術解訳無料セミ:     [2020/11/07]LinuC-1 技 |
| 説セミナー「ハードウェア                                  | セミナー「重要なシステム                            | 説セミナー「システムの保                         | セミナー「ファイルシステ                                   | 説セミナー「GNUとUnixの                          | 説セミナー「アカウン」                         |
| 62 回視聴・1 日前                                   | 136 回視聴 • 6 日前                          | 301 回視聴・1 か月前                        | 2FF Japan<br>311 回視聴・1 か月前                     | CPF-Gapan<br>385 回視聴・1 か月前               | LFFSapan<br>418 回視聴・2 か月前           |
| HTML5 技術解説無料セミナ・                              | -                                       |                                      |                                                |                                          |                                     |
| 0                                             | [2020/07/12]HTM                         | L5-1技術解説セミナー「オ                       | フライン・ストレージ                                     |                                          |                                     |
| オフライン・ストレージ系                                  | API 系API概要」                             | 6 か日間                                |                                                |                                          |                                     |
| (Web Storaget®Indexed Database A<br>辛動を確認しよう) | 当日寄せられた質問につ                             | いては、動画の最後に載せていますの                    | つでご覧ください。 00:00 スタート 00:3                      | 29                                       |                                     |
| HTML5プロフェッショナル認定 レ<br>技術館時期対セミナー              | ミングメディ 富士通ラーニングメディ                      | アの紹介 02:20 HTML5プ                    |                                                |                                          |                                     |
| 1XWINHWAMPH C 2 7                             |                                         |                                      |                                                |                                          |                                     |
| and an it is the second to make               |                                         |                                      |                                                |                                          |                                     |
| USS-DB 投術解記無料セミナ                              | <ul> <li>すべて用正</li> </ul>               |                                      |                                                |                                          |                                     |
| H                                             | H 7-3                                   | 9                                    | -                                              |                                          |                                     |
| トランザクションの概念/<br>SOLコマンド                       | VACUUM, ANALYZEの<br>目的と使い方              | バックアップ方法<br>(運用管理)                   |                                                |                                          |                                     |
| (開発/SQL)                                      | (運用管理)                                  | OSC. DB Even Films                   |                                                |                                          |                                     |
| 技術解説無料セミナ 1:15:02                             | 技術解説無料セミナ1:07:2                         | 2 技術解説無料セミナ1:17:1                    | 2                                              |                                          |                                     |

[2020/07/19]OSS-DB Silver 技術解説セミナー「運用管...

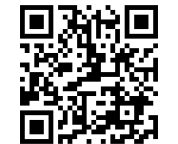

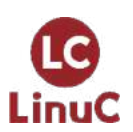

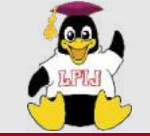

LinuC 学習のコツ

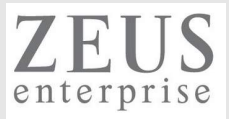

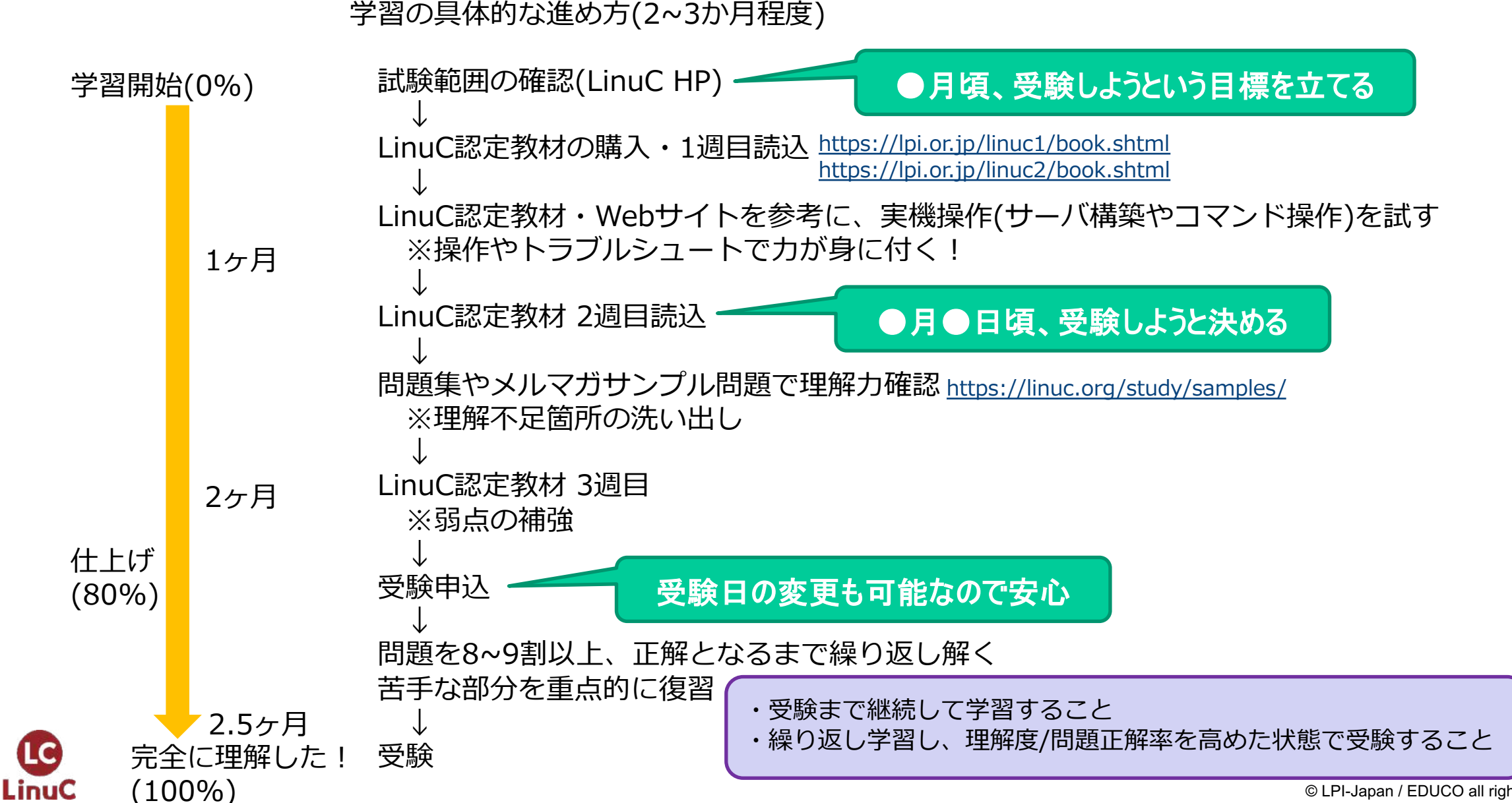

15 © LPI-Japan / EDUCO all rights reserved.

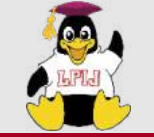

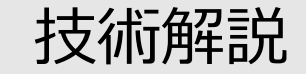

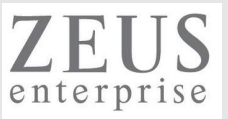

## 電子メールサービスの仕組み (主題2.10:電子メールサービス)

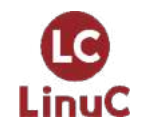

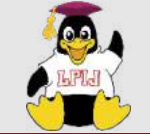

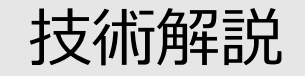

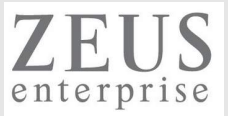

#### 2.10.1 Postfixの設定と管理

#### 重要度 3

#### 概要

電子メールサーバーを管理できる。 これには、電子メールのエイリアス、アクセス制限、仮想ドメインの設定も含まれる。 また、内部的な電子メールリレーの設定および電子メールサーバーの監視も含まれる。

#### 詳細

Postfixの設定ファイル、スプール、ログファイル /etc/postfix/, /etc/aliases, /var/spool/postfix/, /var/log/のメール関連のログ Postfixの基本的な TLS の設定 SMTP認証の設定 SMTPプロトコルに関する基本的な知識 eximを知っている。

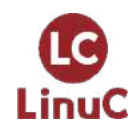

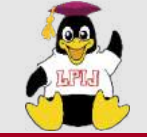

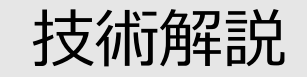

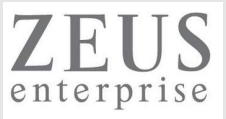

#### 2.10.2 Dovecotの設定と管理

#### 重要度 2

#### 概要

POPおよびIMAPのデーモンのインストールと設定ができる。

#### 詳細

Dovecot の POP と IMAP の設定と管理 /etc/dovecot/, dovecot.conf , doveconf, doveadm Dovecot 向けの基本的な TLS の設定

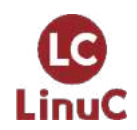

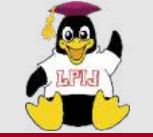

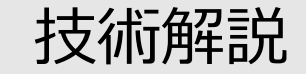

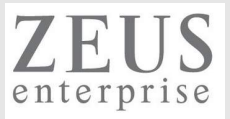

## 電子メールサービスの仕組み

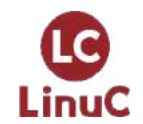

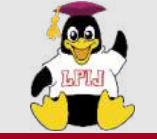

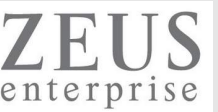

## 前提:DNSでドメイン名やメールサーバ情報(MXレコードなど)が管理されていること

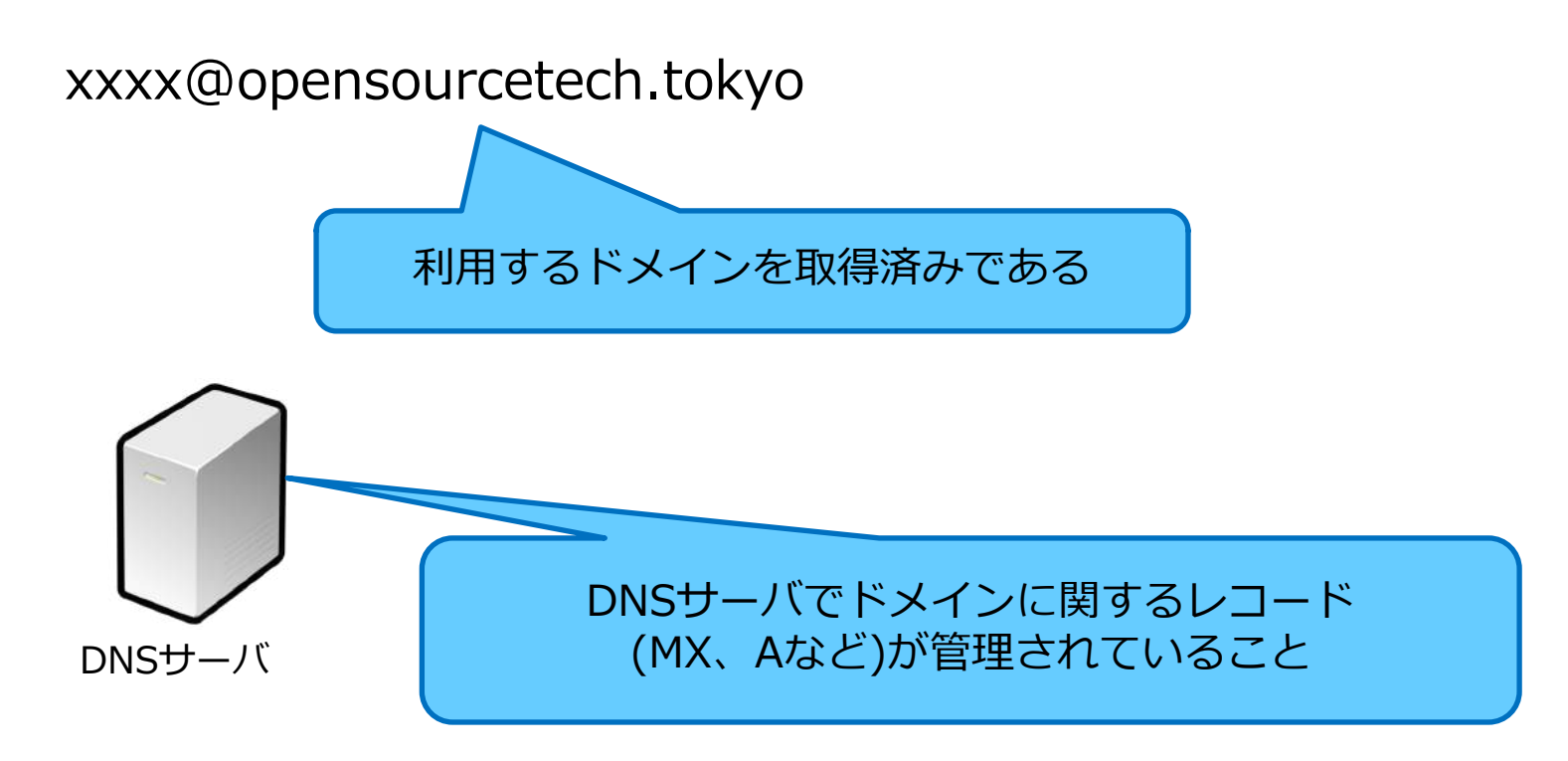

なお、DNSサーバについては以下の技術解説セミナーで解説しているのでそちらをご覧ください! https://linuc.org/study/seminar/3317/

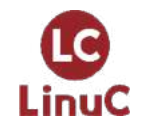

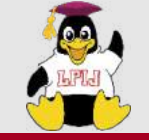

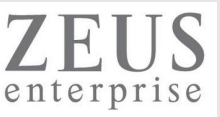

## テスト(学習)用に利用するトップレベルドメイン(TLD)について

以下を使いましょう。 .test .example .invalid

### https://datatracker.ietf.org/doc/html/rfc2606

To safely satisfy these needs, four domain names are reserved as listed and described below.

.test. .example .invalid .localhost

".test" is recommended for use in testing of current or new DNS related code.

".example" is recommended for use in documentation or as examples.

".invalid" is intended for use in online construction of domain names that are sure to be invalid and which it is obvious at a glance are invalid.

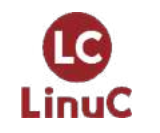

The ".localhost" TLD has traditionally been statically defined in host DNS implementations as having an A record pointing to the loop back IP address and is reserved for such use. Any other use would conflict with widely deployed code which assumes this use.

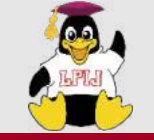

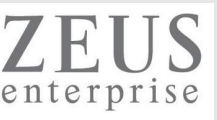

### メール送受信の例

- ・同一ドメイン内(opensourcetech.test)におけるメール送受信
- ・異なるドメイン間におけるメール送受信 (opensourcetech.test → opensourcetech.example)

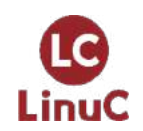

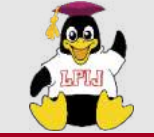

電子メールサービスの仕組み

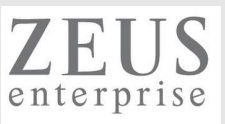

### ユーザーA から ユーザーBへのメール送信

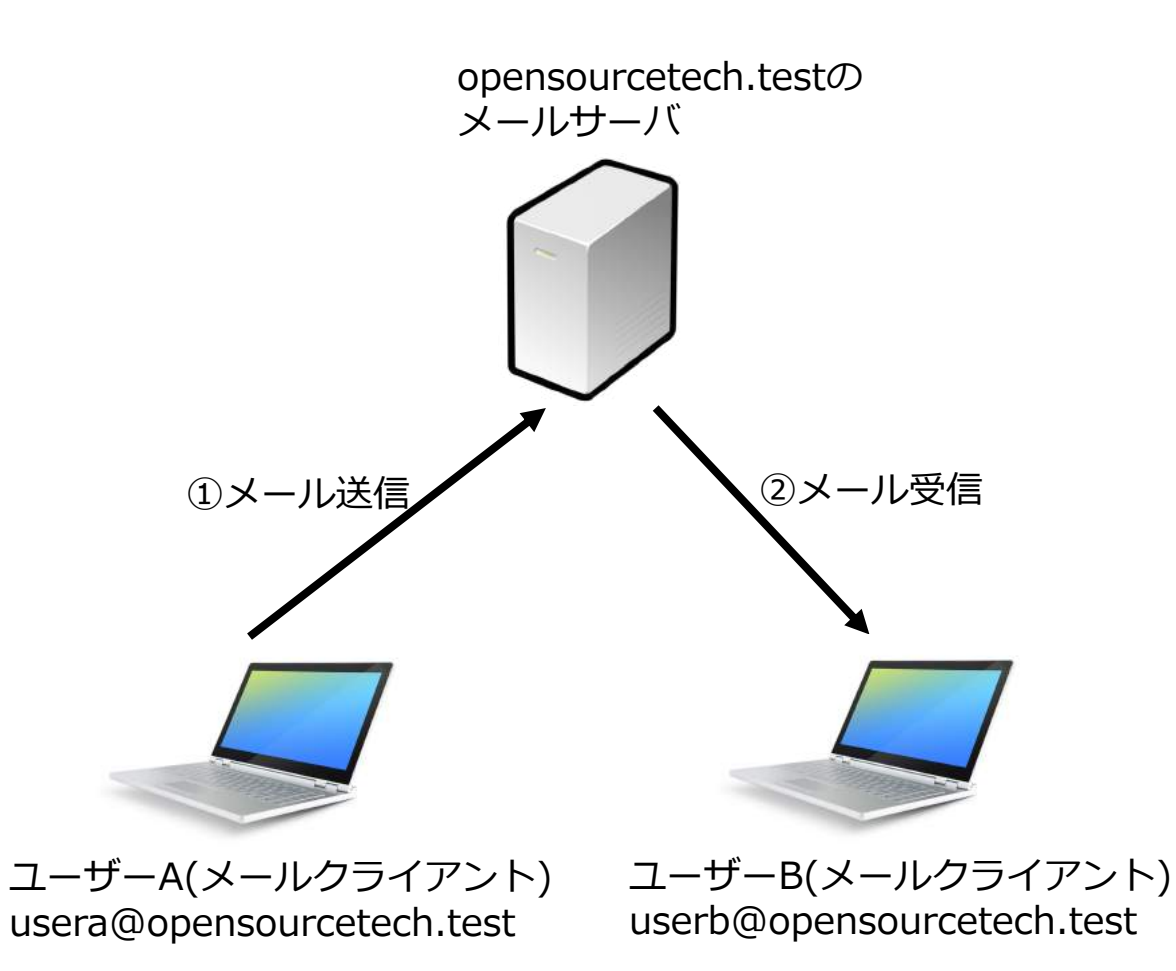

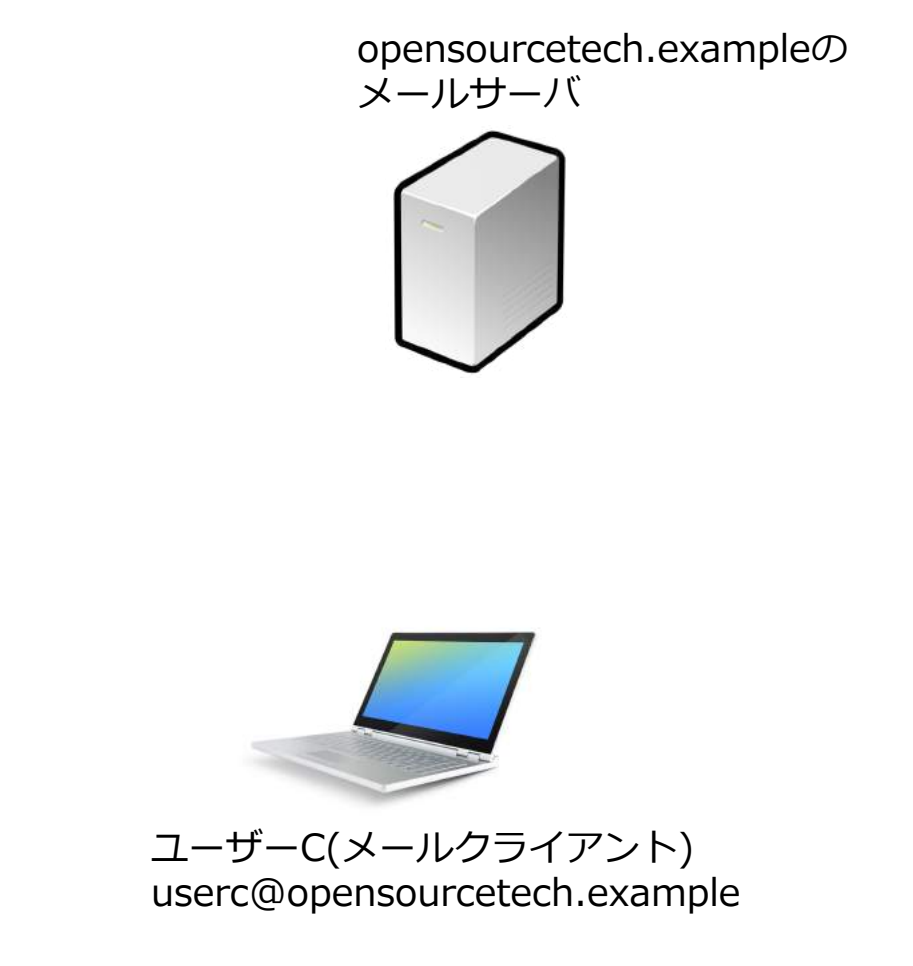

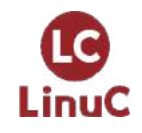

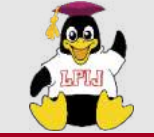

LinuC

電子メールサービスの仕組み

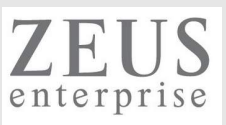

### ユーザーA から ユーザーCへのメール送信

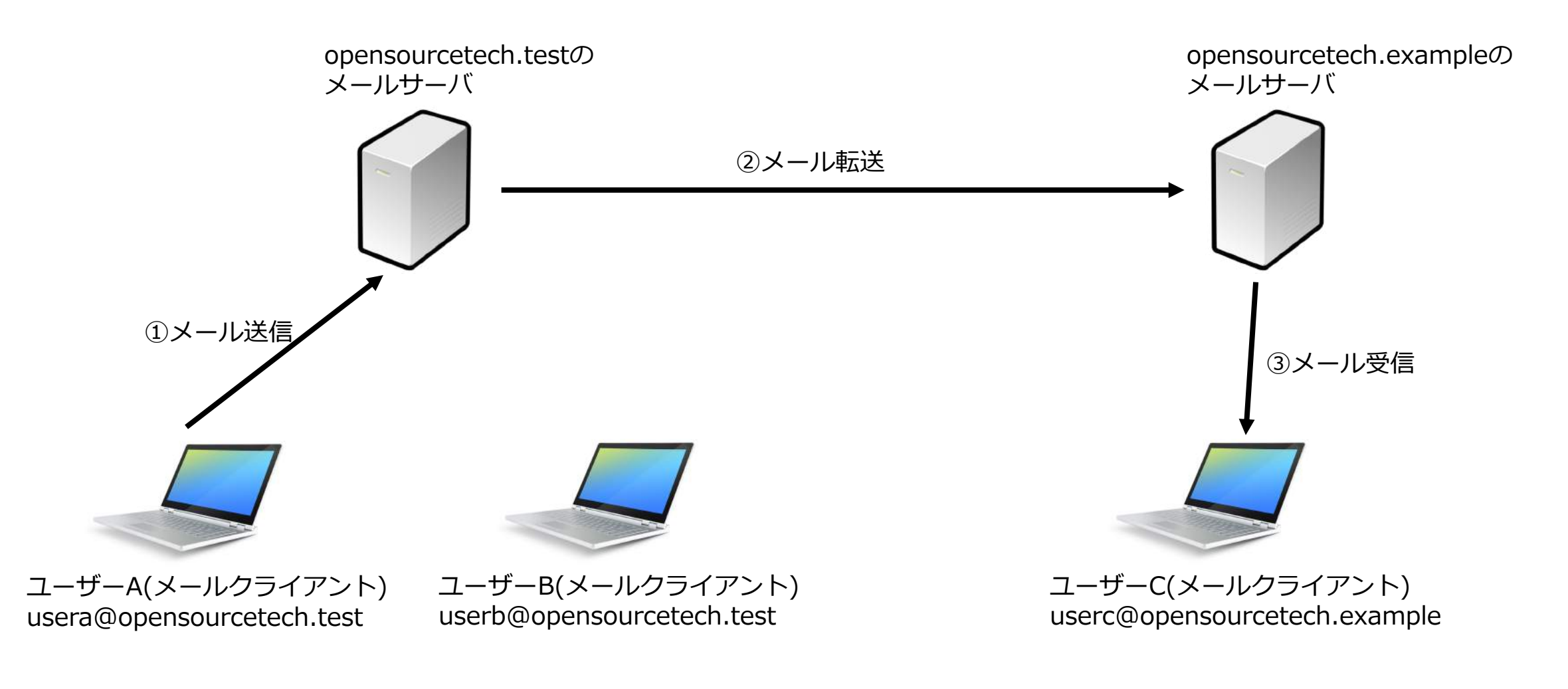

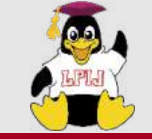

電子メールサービスの仕組み

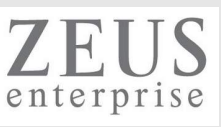

### 身近な例で示すと、郵便の仕組みと似ている

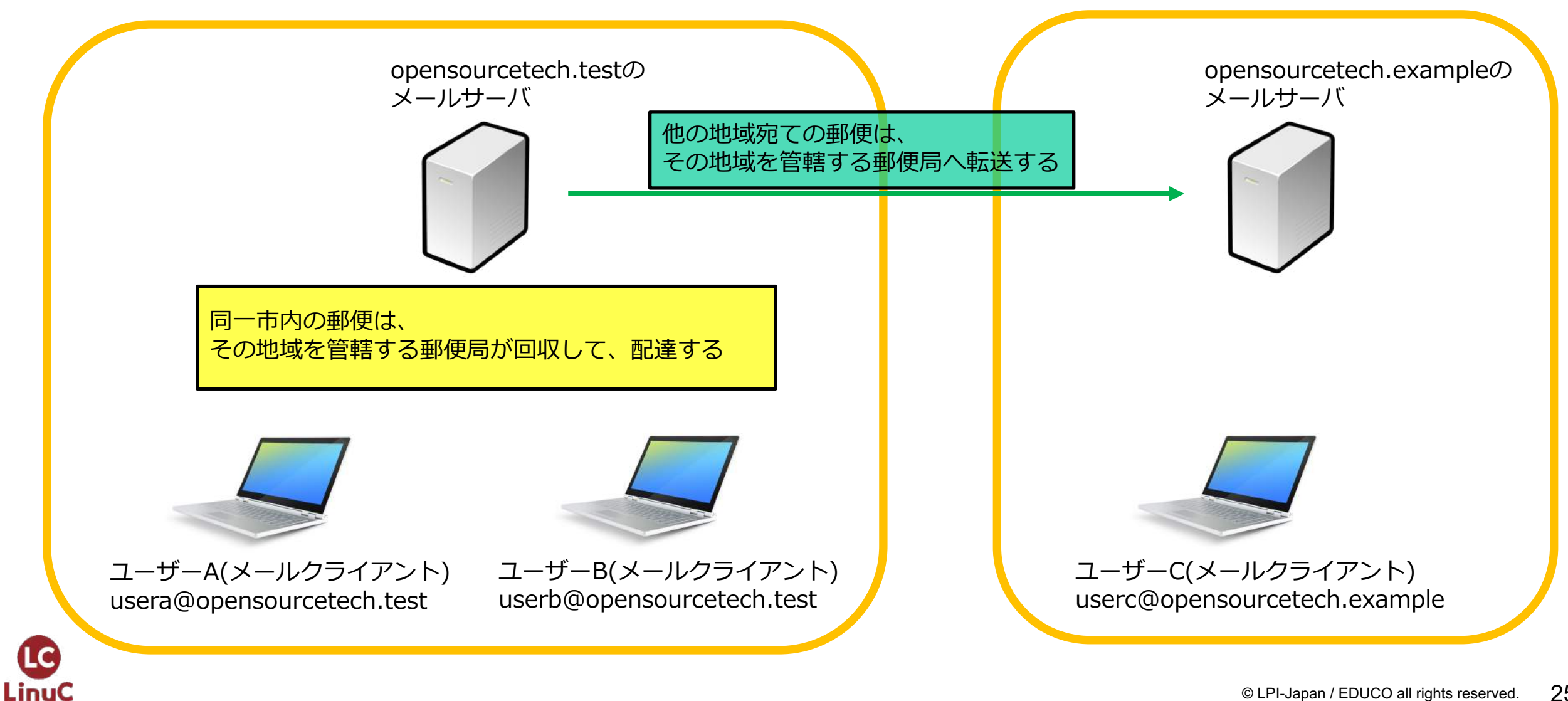

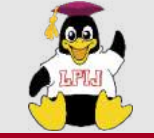

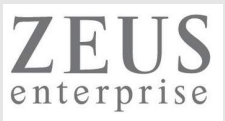

## 電子メールサービスで使われるプロトコルとポート番号

| プロトコル名                | ポート番号 | 役割                            |
|-----------------------|-------|-------------------------------|
| smtp                  | 25    | メール送信・転送                      |
| smtps                 | 465   | メール送信・転送(暗号化)                 |
| рор3                  | 110   | メール受信                         |
| pop3s                 | 995   | メール受信(暗号化)                    |
| imap                  | 143   | メール受信                         |
| imaps                 | 993   | メール受信(暗号化)                    |
| Submission port(SMTP) | 587   | クライアントからの<br>メール送信<br>(OP25B) |

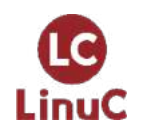

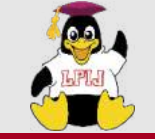

電子メールサービスの仕組み

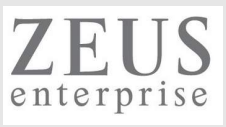

### 使用されるプロトコル

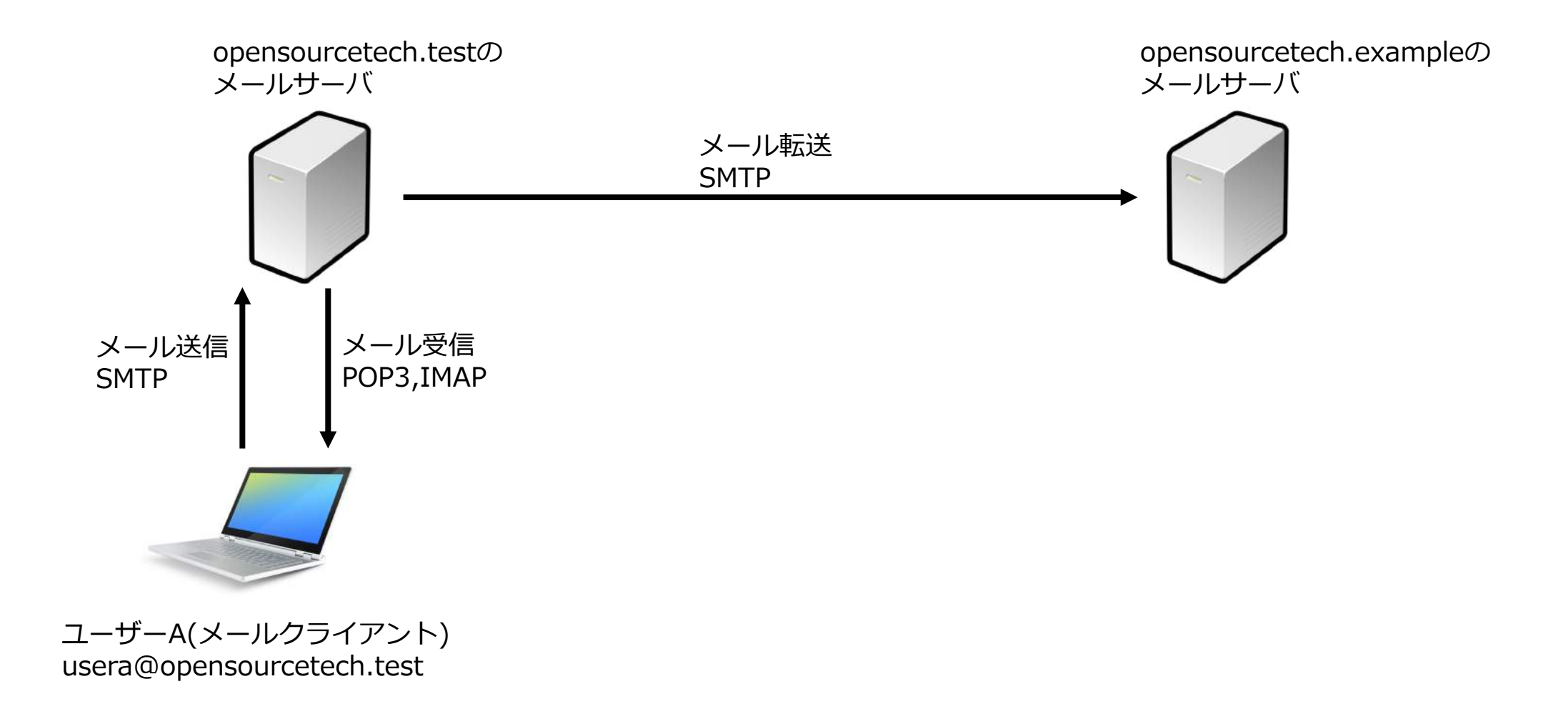

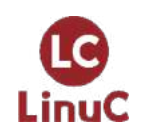

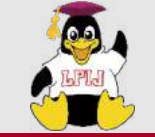

電子メールサービスの仕組み

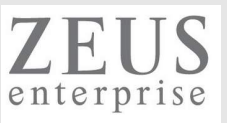

POP3 vs IMAP

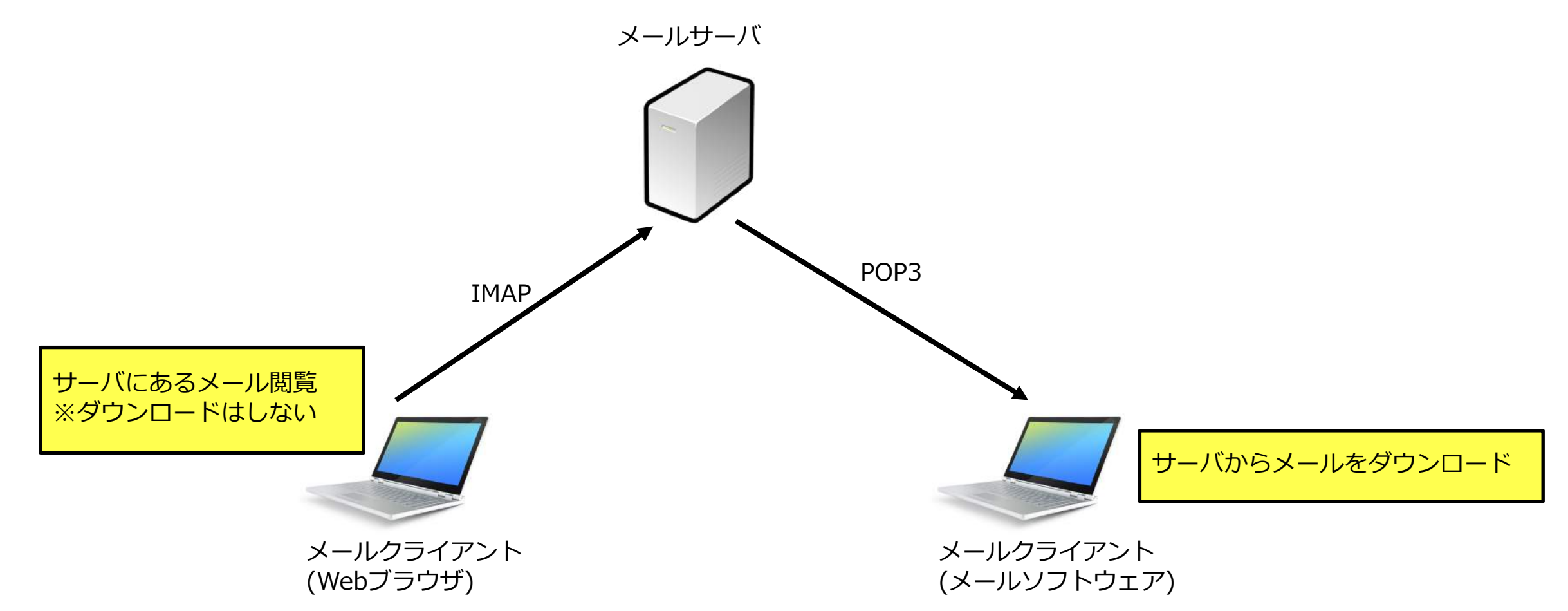

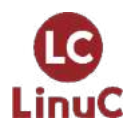

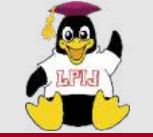

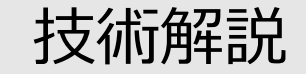

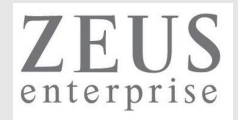

## Postfixの設定と管理

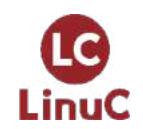

© LPI-Japan / EDUCO all rights reserved. 29

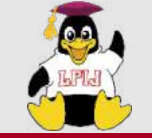

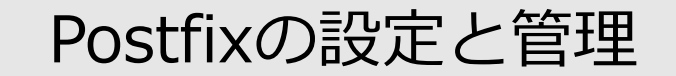

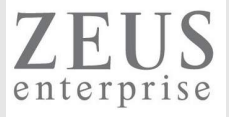

#### ここから構築するメールサービス環境

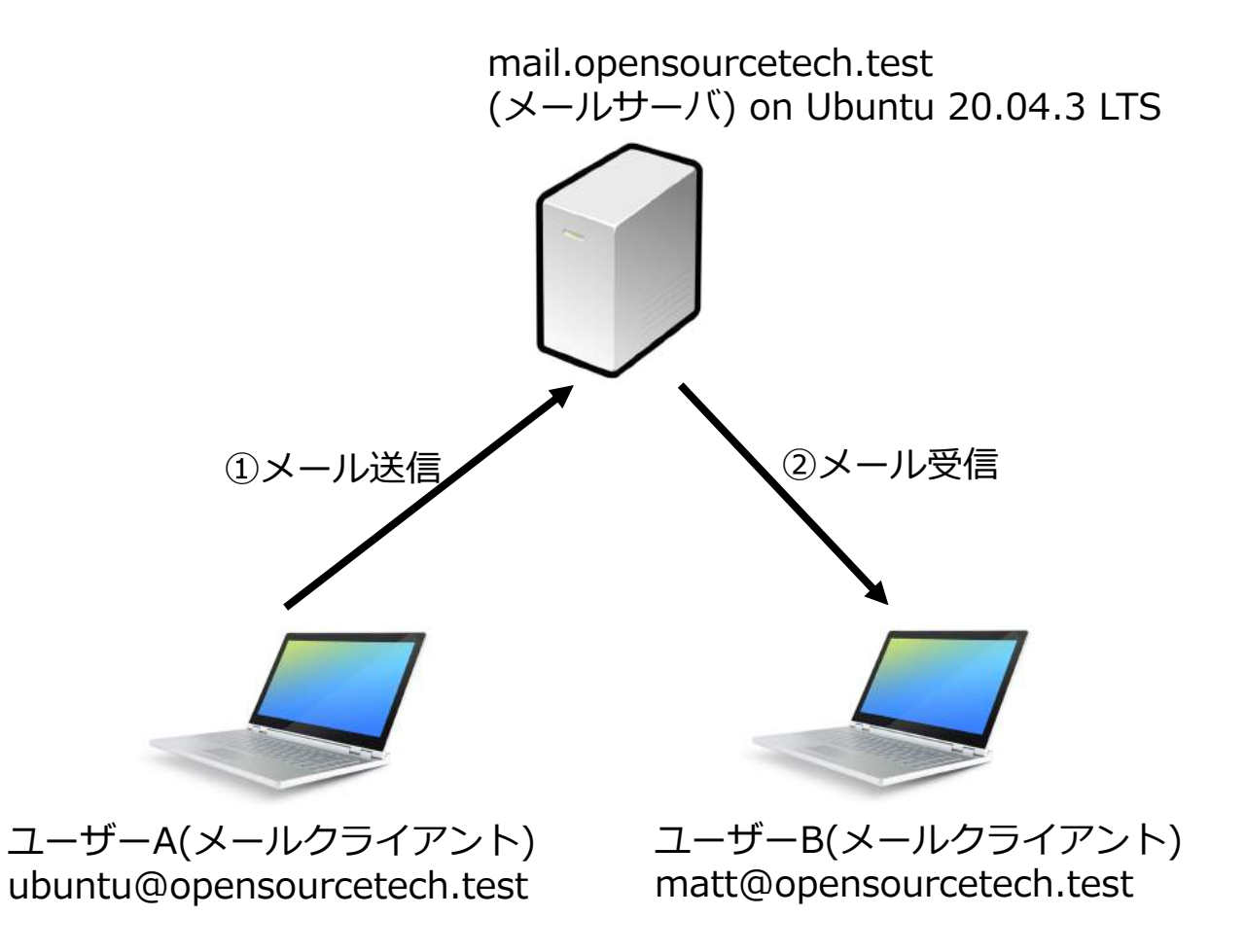

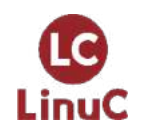

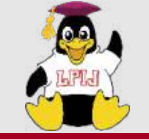

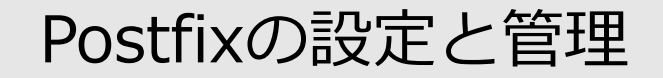

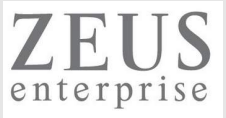

#### DNSサーバにおけるメールサーバ関連レコードの確認

ubuntu@linucserver:~\$ host -t mx opensourcetech.test 192.168.1.247 Using domain server: Name: 192.168.1.247 Address: 192.168.1.247#53 Aliases:

#### opensourcetech.test mail is handled by 10 mail.opensourcetech.test.

ubuntu@linucserver:~\$ nslookup > server 192.168.1.247 Default server: 192.168.1.247 Address: 192.168.1.247#53 > 192.168.1.247 247.1.168.192.in-addr.arpa 247.1.168.192.in-addr.arpa 247.1.168.1

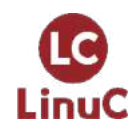

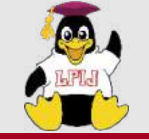

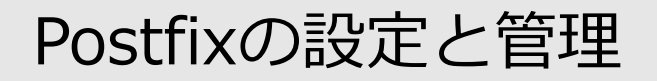

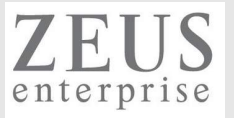

#### ユーザ作成

ubuntu@linucserver:~\$ sudo adduser matt ※注:ubuntuなどの場合、useraddだとデフォルトではホームディレクトリが作成されない Adding user `matt' ... Adding new group `matt' (1001) ... Adding new user `matt' (1001) with group `matt' ... The home directory `/home/matt' already exists. Not copying from `/etc/skel'. New password: Retype new password: passwd: password updated successfully Changing the user information for matt Enter the new value, or press ENTER for the default Full Name []: Room Number []: Work Phone []: Home Phone []: Other []: Is the information correct? [Y/n]

ubuntu@linucserver:~\$ cat /etc/passwd ubuntu:x:1000:1000:LinuCserver:/home/ubuntu:/bin/bash dovecot:x:114:119:Dovecot mail server,,,:/usr/lib/dovecot:/usr/sbin/nologin postfix:x:116:121::/var/spool/postfix:/usr/sbin/nologin matt:x:1001:1001:,,,:/home/matt:/bin/bash

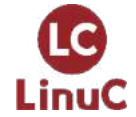

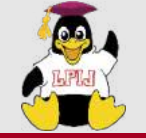

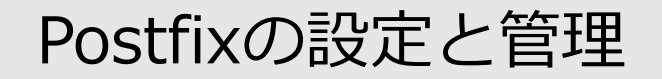

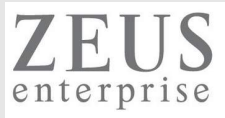

#### Postfixとは

Sendmailに代わるメールサーバとして誕生した、メールサーバプログラム。 メールの送信や転送を担うプログラム。MTA(Mail Transfer Agent)。

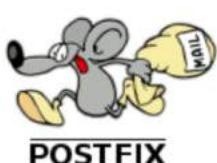

**QUICK LINKS** 

Announcements

<u>Non-English Info</u> <u>Feature overview</u> Web sites (text)

Download (source) Mailing lists

Press and Interviews

Documentation Howtos and FAQs

Add-on Software

Packages and Ports Becoming a mirror site

Home

#### The Postfix Home Page

All programmers are optimists -- Frederick P. Brooks, Jr.

X First of all, thank you for your interest in the Postfix project.

What is Postfix? It is <u>Wietse Venema's</u> mail server that started life at <u>IBM research</u> as an alternative to the widely-used <u>Sendmail</u> program. Now at Google, Wietse continues to support Postfix.

Postfix attempts to be fast, easy to administer, and secure. The outside has a definite Sendmail-ish flavor, but the inside is completely different.

#### About this website

This website has information about the Postfix source code distribution. Built from source code, Postfix can run on UNIX-like systems including AIX, BSD, HP-UX, Linux, MacOS X, Solaris, and more.

Postfix is also distributed as ready-to-run code by operating system vendors, appliance vendors, and other providers. Their versions may have small differences with the software that is described on this website.

Search

https://www.postfix.org/

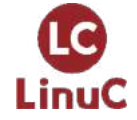

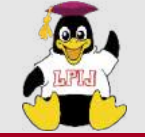

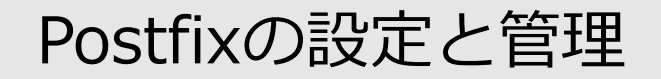

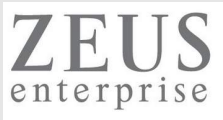

#### Postfixのインストール

ubuntu@linucserver:~\$ sudo apt install postfix

setting myhostname: linucserver setting alias maps setting alias database changing /etc/mailname to opensourcetech.test setting myorigin setting destinations: \$myhostname, opensourcetech.test, linucserver, localhost.localdomain, localhost setting relayhost: setting mynetworks: 127.0.0.0/8 [::ffff:127.0.0.0]/104 [::1]/128 setting mailbox size limit: 0 No configuration setting recipient delimiter: + setting inet interfaces: all net with sman setting inet protocols: all All mail is sent Local only /etc/aliases does not exist, creating it. The only delive General type of mail configuration WARNING: /etc/aliases exists, but does not have a root alias.

Postfix (main.cf) is now set up with a default configuration. If you need to make changes, edit /etc/postfix/main.cf (and others) as needed. To view Postfix configuration values, see postconf(1).

After modifying main.cf, be sure to run 'systemctl reload postfix'.

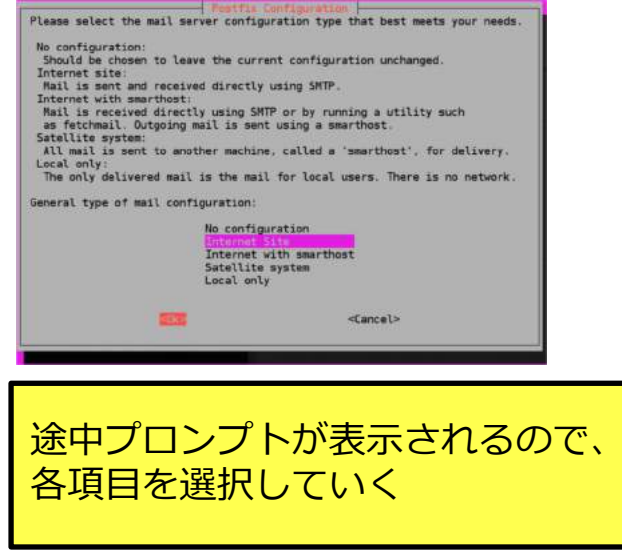

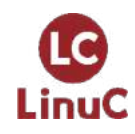

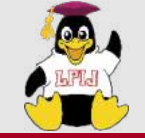

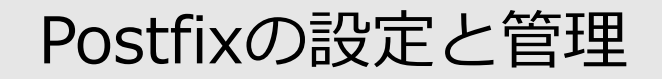

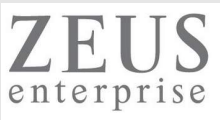

### Postfixの設定(/etc/postfix/main.cf)

```
ubuntu@linucserver:~$ cat /etc/postfix/main.cf
smtpd banner = $myhostname ESMTP $mail name (Ubuntu)
biff = no
append dot mydomain = no
readme directory = no
compatibility level = 2
smtpd relay restrictions = permit mynetworks permit sasl authenticated defer unauth destination
myhostname = mail.opensourcetech.test ・・・・メールサーバの名前
alias maps = hash:/etc/aliases
alias database = hash:/etc/aliases
myorigin = /etc/mailname ・・・・ドメイン名
mydestination = $myhostname, opensourcetech.test, linucserver, localhost.localdomain, localhost ・・・・管轄するメール宛先
relayhost =
mynetworks = 192.168.1.0/24 127.0.0.0/8 [::ffff:127.0.0.0]/104 [::1]/128 ・・・・自身の所属するネットワーク情報
mailbox size limit = 0
recipient delimiter = +
inet interfaces = all ・・・・使用するインターフェイス
inet protocols = all ・・・・使用するプロトコル
home mailbox = Maildir/ ・・・・メールボックス形式の指定(mbox形式 or Maildir形式)、dovecot側も同じにする必要あり
```

ubuntu@linucserver:~\$ cat /etc/mailname opensourcetech.test

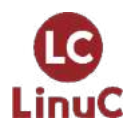

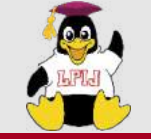

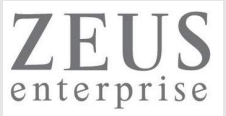

#### postconfコマンド main.cfの内容一覧や内容変更などを行う管理コマンド

postconf -d: 全パラメータのデフォルト値を表示 postconf -d パラメータ: 指定パラメータのデフォルト値を表示 postconf -n: デフォルトから変更されているパラメータを表示 postconf: 全パラメータ内容を表示

http://www.postfix-jp.info/trans-2.2/jhtml/postconf.1.html

```
ubuntu@linucserver:~$ postconf -n
```

```
home_mailbox = Maildir/
inet_interfaces = all
inet_protocols = all
```

mydestination = \$myhostname, opensourcetech.test, linucserver, localhost.localdomain, localhost myhostname = mail.opensourcetech.test mynetworks = 192.168.1.0/24 127.0.0.0/8 [::ffff:127.0.0.0]/104 [::1]/128 myorigin = /etc/mailname

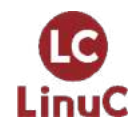

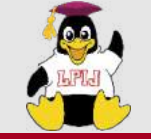

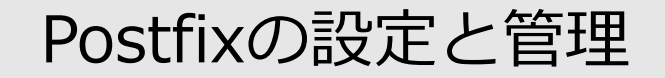

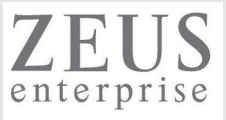

### mbox形式 vs Maildir形式

## main.cf内の "home\_mailbox" で設定する

mbox形式 一つのファイルにユーザのメールデータを格納する

ubuntu@linucserver:/var/spool/mail\$ **Is -I /var/spool/mail** Irwxrwxrwx 1 root root 7 Aug 24 2021 /var/spool/mail -> ../mail

ubuntu@linucserver:/var/spool/mail\$ **Is -I /var/mail** total 8 -rw----- 1 root mail 0 Jul 15 12:42 Maildir -rw----- 1 matt mail 1656 Jul 30 12:38 matt -rw----- 1 root mail 0 Jul 15 12:41 root -rw----- 1 ubuntu mail 1381 Jul 30 12:38 ubuntu

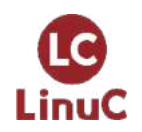

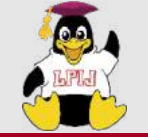

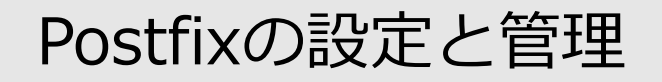

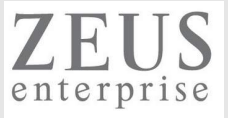

#### Maildir形式 一つのメールを一つのファイルとして格納する

ubuntu@linucserver:/var/spool/mail\$ **Is -I /home/ubuntu/Maildir/** total 32 drwx----- 2 ubuntu ubuntu 4096 Jul 30 12:45 cur -rw----- 1 ubuntu ubuntu 387 Jul 30 12:45 dovecot-uidlist -rw------ 1 ubuntu ubuntu 8 Jul 30 12:44 dovecot-uidvalidity.62e527bd -rw------ 1 ubuntu ubuntu 0 Jul 30 12:44 dovecot-uidvalidity.62e527bd -rw------ 1 ubuntu ubuntu 488 Jul 30 12:45 dovecot.index.cache -rw------ 1 ubuntu ubuntu 856 Jul 30 12:45 dovecot.index.log -rw------ 1 ubuntu ubuntu 384 Jul 30 12:45 new drwx----- 2 ubuntu ubuntu 4096 Jul 30 12:45 tmp

ubuntu@linucserver:/var/spool/mail\$ **Is /home/ubuntu/Maildir/new** 1659188132.Vfd00I41963M502260.linucserver 1659188132.Vfd00I41965M776258.linucserver

ubuntu@linucserver:/var/spool/mail\$ cat /home/ubuntu/Maildir/new/1659188132.Vfd00I41965M776258.linucserver Date: Sat, 30 Jul 2022 22:35:32 +0900 From: ubuntu <ubuntu@opensourcetech.test> To: ubuntu@opensourcetech.test Cc: matt@opensourcetech.test Subject: テストメールです

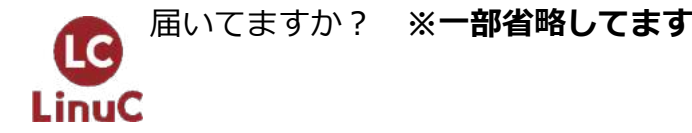

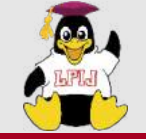

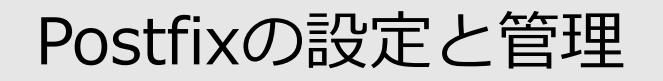

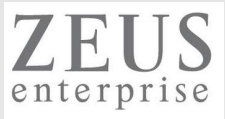

#### Postfixの起動

ubuntu@linucserver:~\$ **sudo systemctl start postfix** [sudo] password for ubuntu:

ubuntu@linucserver:~\$ systemctl status postfix

 postfix.service - Postfix Mail Transport Agent Loaded: loaded (/lib/systemd/system/postfix.service; enabled; vendor preset: enabled) Active: active (exited) since Sat 2022-07-30 12:44:26 UTC; 23min ago Process: 130923 ExecStart=/bin/true (code=exited, status=0/SUCCESS) Main PID: 130923 (code=exited, status=0/SUCCESS)

Jul 30 12:44:26 linucserver systemd[1]: Starting Postfix Mail Transport Agent... Jul 30 12:44:26 linucserver systemd[1]: Finished Postfix Mail Transport Agent.

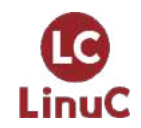

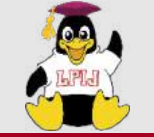

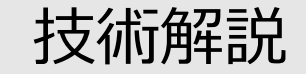

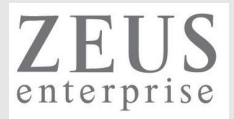

## dovecotの設定と管理

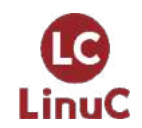

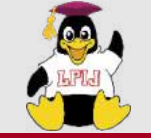

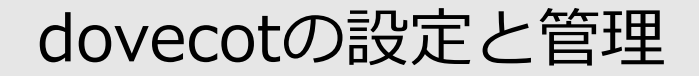

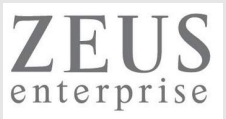

#### dovecotとは

POP3/IMAPに対応した、メールサーバプログラム。 メールの配送を担うプログラム。MDA(Mail Delivery Agent)。

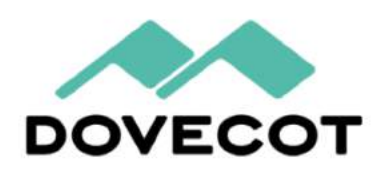

DOWNLOAD DOCUMENTATION SUPPORT SECURITY CLIENTS

## DOVECOT The Secure IMAP server

Dovecot is an excellent choice for both small and large installations; however, for larger installations we recommend our commercial solution OX Dovecot Pro.

https://www.dovecot.org/

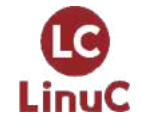

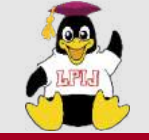

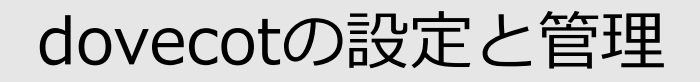

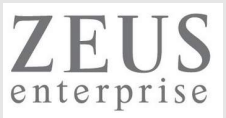

### dovecotのインストール

ubuntu@linucserver:~\$ sudo apt install dovecot-common dovecot-imapd dovecot-pop3d

Created symlink /etc/systemd/system/multi-user.target.wants/dovecot.service  $\rightarrow$  /lib/systemd/system/dovecot.service. dovecot.socket is a disabled or a static unit, not starting it. Setting up dovecot-imapd (1:2.3.7.2-1ubuntu3.6) ...

Creating config file /etc/dovecot/conf.d/20-imap.conf with new version Setting up dovecot-pop3d (1:2.3.7.2-1ubuntu3.6) ...

Creating config file /etc/dovecot/conf.d/20-pop3.conf with new version Processing triggers for ufw (0.36-6) ... Processing triggers for systemd (245.4-4ubuntu3.15) ... Processing triggers for man-db (2.9.1-1) ... Processing triggers for libc-bin (2.31-0ubuntu9.7) ... Processing triggers for dovecot-core (1:2.3.7.2-1ubuntu3.6) ...

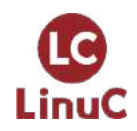

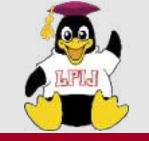

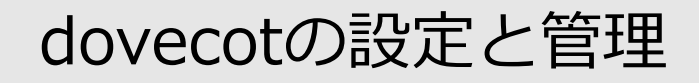

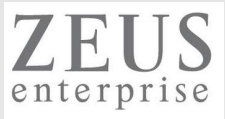

#### dovecotの設定

### dovecot.conf + /etc/dovecot/conf.d配下の\*.confで構成されている

ubuntu@linucserver:~\$ **Is /etc/dovecot** conf.d dovecot-dict-auth.conf.ext dovecot-dict-sql.conf.ext dovecot-sql.conf.ext dovecot.conf private

#### ubuntu@linucserver:~\$ Is /etc/dovecot/conf.d

10-tcpwrapper.conf 90-plugin.conf 10-auth.conf auth-passwdfile.conf.ext 10-director.conf 15-lda.conf 90-quota.conf auth-sql.conf.ext 10-logging.conf 15-mailboxes.conf auth-checkpassword.conf.ext auth-static.conf.ext 10-mail.conf 20-imap.conf auth-deny.conf.ext auth-system.conf.ext 20-pop3.conf auth-dict.conf.ext auth-vpopmail.conf.ext 10-master.conf 10-ssl.conf 90-acl.conf auth-master.conf.ext

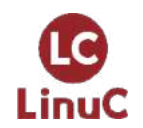

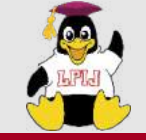

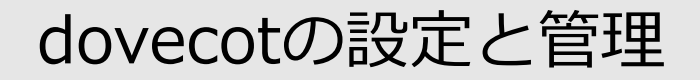

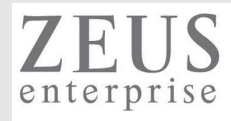

#### dovecot.confの設定

```
ubuntu@linucserver:~$ cat /etc/dovecot/dovecot.conf
!include_try /usr/share/dovecot/protocols.d/*.protocol
listen = *, :: ・・・・待ち受けインらーフェイス指定
!include conf.d/*.conf ・・・・指定ディレクトリ内の外部ファイルも設定として取り込む
!include_try local.conf
```

```
ubuntu@linucserver:~$ cat /etc/dovecot/conf.d/10-mail.conf
mail_location = maildir:~/Maildir ····メールボックス形式の指定(mbox形式 or Maildir形式)、postfix側も同じにする必要あり
```

```
namespace inbox {
  inbox = yes
}
```

```
mail_privileged_group = mail
```

```
ubuntu@linucserver:~$ cat /etc/dovecot/conf.d/10-ssl.conf

ssl = no · · · · sslの使用

ssl_client_ca_dir = /etc/ssl/certs

ssl_dh = </usr/share/dovecot/dh.pem
```

```
ubuntu@linucserver:~$ cat /etc/dovecot/conf.d/10-auth.conf
disable_plaintext_auth = no ・・・・暗号化されていない認証を許可するかどうか
auth_mechanisms = plain login
Linuc !include auth-system.conf.ext
```

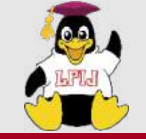

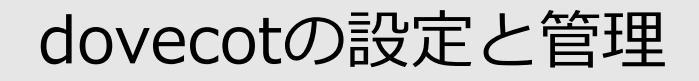

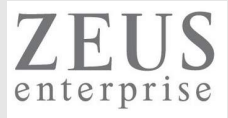

#### dovecot.confの設定

### その他、dovecotの設定に関しては以下を参照。

https://doc.dovecot.org/configuration manual/

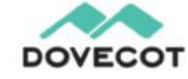

#### Navigation

Contents

#### Settings

Administrative Manual **Configuration Manual** 

- Authentication
- Dovecot Config File Syntax
- Dovecot Dictionaries
- FTS (Full Text Search)
- HAProxy
- Guides and tutorials
- Mail Location Settings
- Namespaces
- Mailbox Settings
- OS Configuration
- Plugin configurations
- Protocols
- Quota Configuration
- Sieve
- Statistics
- Access Control Lists
- apparmor plugin
- Common configuration
- Director Settings

- **Configuration Manual** Authentication
- Dovecot Config File Syntax
- Dovecot Dictionaries
- FTS (Full Text Search)
- HAProxy
- Guides and tutorials
- Mail Location Settings
- - Mailbox Settings
  - OS Configuration

- - apparmor plugin
  - Common configuration
  - Director Settings
  - Dovecot SSL configuration
- - Event Export
- Event Filtering
- Forwarding parameters in IMAP/POP3/LMTP/SMTP proxying
- General Backend Settings

- Protocols
  - Quota Configuration
- Sieve
- Statistics
  - Access Control Lists

  - Dovemon

45

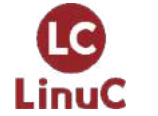

- - Namespaces

    - Plugin configurations

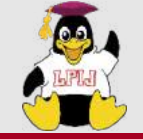

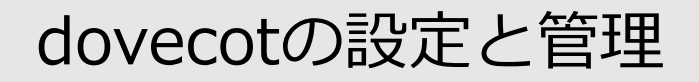

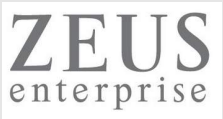

#### dovecotの起動

ubuntu@linucserver:~\$ **sudo systemctl start dovecot** [sudo] password for ubuntu:

ubuntu@linucserver:~\$ systemctl status dovecot

Jul 30 13:48:37 linucserver dovecot[130914]: pop3-login: Aborted login (no auth attempts in 0 secs): user=<>, > Jul 30 13:48:57 linucserver dovecot[130914]: pop3-login: Aborted login (no auth attempts in 0 secs): user=<>, > Jul 30 13:49:20 linucserver auth[131358]: pam\_unix(dovecot:auth): Couldn't open /etc/securetty: No such file o> Jul 30 13:49:20 linucserver auth[131358]: pam\_unix(dovecot:auth): Couldn't open /etc/securetty: No such file o> Jul 30 13:49:20 linucserver dovecot[130914]: pop3-login: Login: user=<ubntu>, method=PLAIN, rip=192.168.1.134> Jul 30 13:49:21 linucserver dovecot[130914]: pop3(ubuntu)<131359><846eCAbl8dzAqAGG>: Disconnected: Logged out >

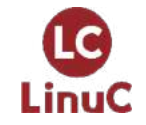

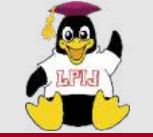

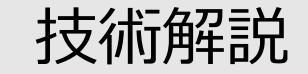

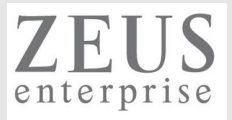

## 電子メール送受信の確認

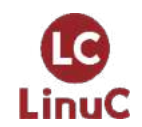

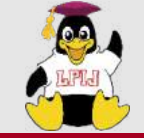

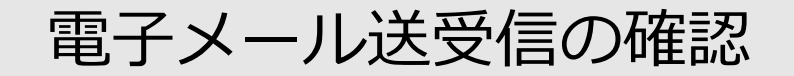

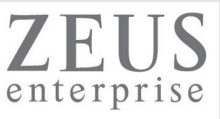

#### mailコマンド(メールの確認)

ubuntu@linucserver:~\$ mail -f ~/Maildir "/home/ubuntu/Maildir": 1 message 1 new >N 1 ubuntu 21/771 テストメールです ? 1 Return-Path: <ubuntu@opensourcetech.test> X-Original-To: ubuntu@opensourcetech.test Delivered-To: ubuntu@opensourcetech.test Received: from DESKTOP-P5K2HP1 (unknown [192.168.1.134]) by mail.opensourcetech.test (Postfix) with SMTP id 1C48A60F96; Sat, 30 Jul 2022 16:08:44 +0000 (UTC) Date: Sun, 31 Jul 2022 01:08:43 +0900 From: ubuntu <ubuntu@opensourcetech.test> To: matt@opensourcetech.test Cc: ubuntu@opensourcetech.test Subject: テストメールです Message-Id: <20220731010843.7f0c8b9bd44228190eceab46@opensourcetech.test> X-Mailer: Sylpheed 3.7.0 (GTK+ 2.24.30; i686-pc-mingw32) Mime-Version: 1.0 Content-Type: text/plain; charset=ISO-2022-JP Content-Transfer-Encoding: 7bit

届くかな?

? **q** 

ubuntu <ubuntu@opensourcetech.test>

Held 1 message in /home/ubuntu/Maildir

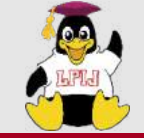

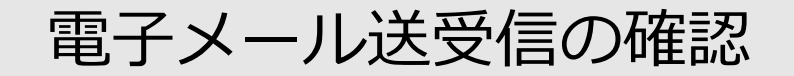

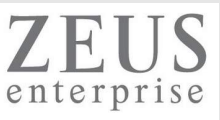

#### mailコマンド(メールの確認)

ubuntu@linucserver:~\$ mail -f ~/Maildir "/home/ubuntu/Maildir": 1 message 1 new >N 1 ubuntu 21/771 テストメールです ? 1 Return-Path: <ubuntu@opensourcetech.test> X-Original-To: ubuntu@opensourcetech.test Delivered-To: ubuntu@opensourcetech.test Received: from DESKTOP-P5K2HP1 (unknown [192.168.1.134]) by mail.opensourcetech.test (Postfix) with SMTP id 1C48A60F96; Sat, 30 Jul 2022 16:08:44 +0000 (UTC) Date: Sun, 31 Jul 2022 01:08:43 +0900 From: ubuntu <ubuntu@opensourcetech.test> To: matt@opensourcetech.test Cc: ubuntu@opensourcetech.test Subject: テストメールです Message-Id: <20220731010843.7f0c8b9bd44228190eceab46@opensourcetech.test> X-Mailer: Sylpheed 3.7.0 (GTK+ 2.24.30; i686-pc-mingw32) Mime-Version: 1.0 Content-Type: text/plain; charset=ISO-2022-JP Content-Transfer-Encoding: 7bit

届くかな?

? **q** 

ubuntu <ubuntu@opensourcetech.test>

Held 1 message in /home/ubuntu/Maildir

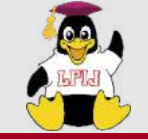

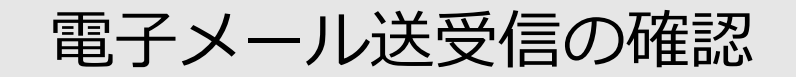

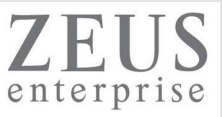

### mailコマンド(メールの作成・送信)

ubuntu@linucserver:~\$ mail -s mailcommandtest <u>matt@opensourcetech.test</u> ※メール件名 & Toのアドレス指定 Cc: <u>ubuntu@opensourcetech.test</u> ・・・・Ccの宛先 Hello! ・・・・メール本文

#### ubuntu@linucserver:~\$ mail -f ~/Maildir

"/home/ubuntu/Maildir": 2 messages 1 unread 1 ubuntu 21/771 テストメールです >U 2 LinuCserver 14/517 mailcommandtest ? **2** Return-Path: <ubuntu@linucserver> X-Original-To: ubuntu@opensourcetech.test Delivered-To: ubuntu@opensourcetech.test Received: by mail.opensourcetech.test (Postfix, from userid 1000) id BC49261123; Sat, 30 Jul 2022 16:13:30 +0000 (UTC) Subject: mailcommandtest To: <matt@opensourcetech.test> Cc: <ubuntu@opensourcetech.test> X-Mailer: mail (GNU Mailutils 3.7) Message-Id: <20220730161330.BC49261123@mail.opensourcetech.test> Date: Sat, 30 Jul 2022 16:13:30 +0000 (UTC) From: LinuCserver <ubuntu@linucserver>

Hello! ? **q** Held 2 messages in /home/ubuntu/Maildir

Context Context Cont

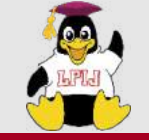

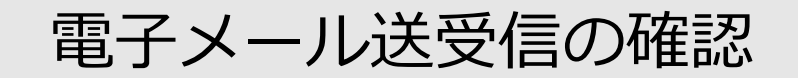

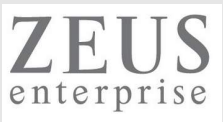

## メーラー(MTU)の使用

- Thunderbird
   <u>https://www.thunderbird.net/ja/</u>
- sylpheed

https://sylpheed.sraoss.jp/ja/

## など

| 🗟 ubuntu@op                                                                                                    | ensourcetech.test - Sylpheed 3.7.0                                                                                                    | _             | · 🗆            | ×                  |
|----------------------------------------------------------------------------------------------------|----------------------------------------------------------------------------------------------------|---------------|----------------|--------------------|
| ファイル(F) 編集(E                                                                                                    | E) 表示(V) メッセージ(M) ツール(T) 設定(C) ヘルプ(H)                                                                                                    |               |                |                    |
| ◎受信 ◎全受信                                                                                                    | 言   幽送信   🙆作成 🖗返信・ 🖻 全員に返信 👒 転送・   🛢 🖕 迷惑メール   🦊   🔍 📇 😂                                                                                                    |               |                |                    |
| フォルダ<br>■ メール箱 (<br>● 受信箱 (1)<br>● 送信控<br>回 草稿<br>● 送信待ち<br>■ ごみ箱<br>● 迷惑メール<br><b>差出人: LinuC</b><br><b>件名: mail</b><br><b>生此人: LinuC</b><br><b>た: &lt; natt@</b><br>Cc: < ubuntu<br>Subject: mail<br>Date: Sat, 30<br>X-Mailer: m | <b>すべて</b> - 検索: 件名または差出人を検索                                                                                                    |               |                |                    |
|                                                                                                    | <ul> <li>○ ● 件名</li> <li>□ テストメールです</li> </ul>                                                                                                    | 差出人<br>ubuntu | 日付<br>22/07/31 | サイン 🔺<br>([71B     |
|                                                                                                    | mailcommandtest                                                                                                    | LinuCser      | ve 22/07/31(   | (E17B              |
|                                                                                                    | ■ inbox 1 通選択 (517B)                                                                                                    | 新着1通,未読       | 1通,総数2道        | <u>í</u> (1.3KB) • |
|                                                                                                    | 差出人: LinuCserver <ubuntu@linucserver> 宛先: <matt@opensourcetech.test> Cc: <ubuntu@opensourcetech.test><br/>件名: mailcommandtest</ubuntu@opensourcetech.test></matt@opensourcetech.test></ubuntu@linucserver>                                                                                  |               |                |                    |
|                                                                                                    | From: LinuCserver <ubuntu@linucserver> To: <matt@opensourcetech.test> Cc: <ubuntu@opensourcetech.test> Subject: mailcommandtest Date: Sat, 30 Jul 2022 16:13:30 +0000 (UTC) X-Mailer: mail (GNU Mailutils 3.7)</ubuntu@opensourcetech.test></matt@opensourcetech.test></ubuntu@linucserver> |               |                |                    |
|                                                                                                    | Hello!                                                                                                    |               |                |                    |

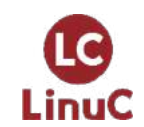

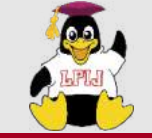

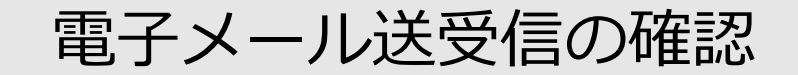

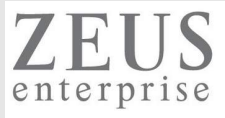

#### 今回やってみた構成のおさらい

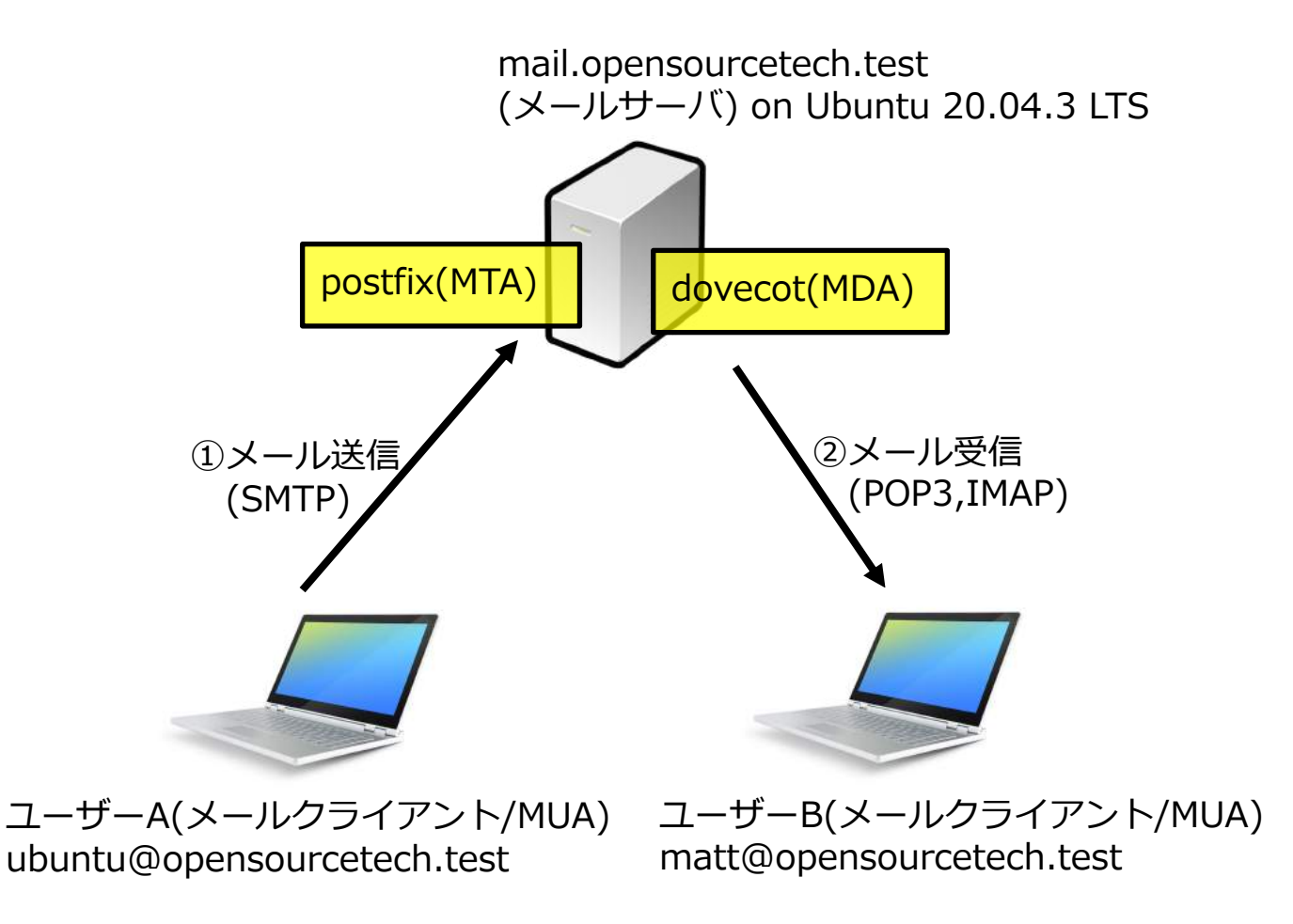

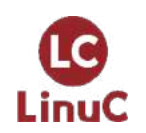

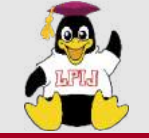

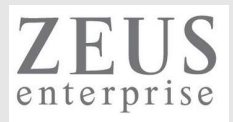

## Appendix

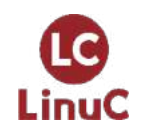

 $\ensuremath{\mathbb{C}}$  LPI-Japan / EDUCO all rights reserved. 53

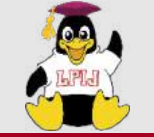

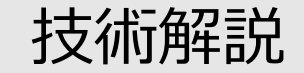

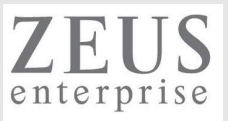

## Postfix/dovecotのTLS設定

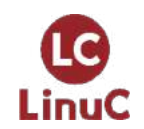

© LPI-Japan / EDUCO all rights reserved. 54

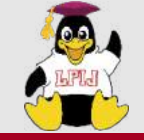

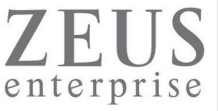

### PostfixのTLS設定(main.cf)

# TLS parameters
smtpd\_tls\_cert\_file=/etc/ssl/certs/ssl-cert-snakeoil.pem
smtpd\_tls\_key\_file=/etc/ssl/private/ssl-cert-snakeoil.key
smtpd\_tls\_security\_level=may

smtp\_tls\_CApath=/etc/ssl/certs
smtp\_tls\_security\_level=may
smtp\_tls\_session\_cache\_database = btree:\${data\_directory}/smtp\_scache

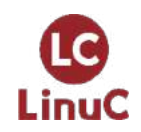

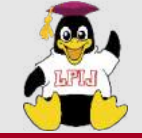

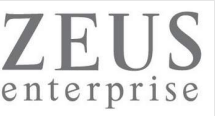

### dovecotのTLS設定(10-ssl.conf)

ubuntu@linucserver:~\$ cat /etc/dovecot/conf.d/10-ssl.conf ## ## SSL settings ##

# SSL/TLS support: yes, no, required. <doc/wiki/SSL.txt>
ssl = yes

# PEM encoded X.509 SSL/TLS certificate and private key. They're opened before # dropping root privileges, so keep the key file unreadable by anyone but # root. Included doc/mkcert.sh can be used to easily generate self-signed # certificate, just make sure to update the domains in dovecot-openssl.cnf #ssl\_cert = </etc/dovecot/private/dovecot.pem #ssl\_key = </etc/dovecot/private/dovecot.key</pre>

# If key file is password protected, give the password here. Alternatively
# give it when starting dovecot with -p parameter. Since this file is often
# world-readable, you may want to place this setting instead to a different
# root owned 0600 file by using ssl\_key\_password = <path.
#ssl\_key\_password =</pre>

# PEM encoded trusted certificate authority. Set this only if you intend to use # ssl\_verify\_client\_cert=yes. The file should contain the CA certificate(s) # followed by the matching CRL(s). (e.g. ssl\_ca = </etc/ssl/certs/ca.pem) #ssl\_ca =

# Require that CRL check succeeds for client certificates.

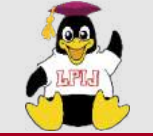

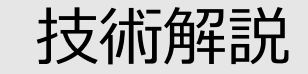

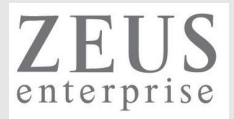

## トラブルシュート

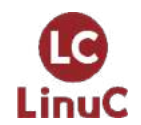

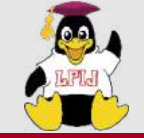

トラブルシュート

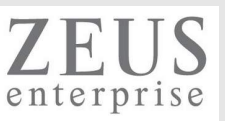

#### ログファイルなどの確認

ubuntu@linucserver:/var/log\$ Is alternatives.log btmp dpkg.log kern.log.4.gz syslog.4.gz alternatives.log.1 btmp.1 dpkg.log.1 landscape syslog.5.gz alternatives.log.2.gz cloud-init-output.log dpkg.log.2.gz lastlog syslog.6.gz apt cloud-init.log faillog mail.log syslog.7.gz auth.log dist-upgrade installer mail.log.1 ubuntu-advantage.log ubuntu-advantage.log.1 auth.log.1 dmesg journal private dmesg.0 kern.log syslog ubuntu-advantage.log.2.gz auth.log.2.gz unattended-upgrades kern.log.1 syslog.1 auth.log.3.gz dmesg.1.gz kern.log.2.gz syslog.2.gz auth.log.4.gz dmesq.2.qz wtmp bootstrap.log dmesg.3.gz kern.log.3.gz syslog.3.gz

#### ubuntu@linucserver:/var/log\$ cat mail.log

Jul 30 12:33:59 linucserver postfix/postfix-script[128456]: stopping the Postfix mail system Jul 30 12:33:59 linucserver postfix/master[105725]: terminating on signal 15 Jul 30 12:34:00 linucserver postfix/postfix-script[128858]: warning: symlink leaves directory: /etc/postfix/./makedefs.out Jul 30 12:34:01 linucserver postfix/postfix-script[129024]: starting the Postfix mail system Jul 30 12:34:01 linucserver postfix/master[129026]: daemon started -- version 3.4.13, configuration /etc/postfix Jul 30 12:34:36 linucserver postfix/smtpd[129032]: connect from unknown[192.168.1.134] Jul 30 12:34:36 linucserver postfix/smtpd[129032]: 8670460F97: client=unknown[192.168.1.134] Jul 30 12:34:36 linucserver postfix/cleanup[129038]: 8670460F97: messageid=<20220730213436.e83ca86d3daa0d2fbd6508b6@opensourcetech.test>

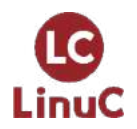

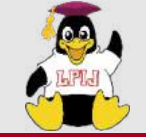

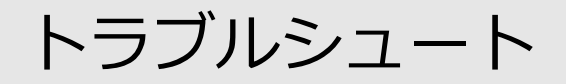

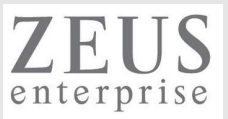

### journalctlコマンド

ubuntu@linucserver:/var/log/journal\$ journalctl -u dovecot

-- Logs begin at Wed 2022-05-04 10:16:41 UTC, end at Sat 2022-07-30 16:17:01 UTC. --

Jul 15 12:18:08 linucserver systemd[1]: Started Dovecot IMAP/POP3 email server.

Jul 15 12:18:08 linucserver dovecot[103408]: master: Dovecot v2.3.7.2 (3c910f64b) starting up for imap, pop3 (>

Jul 15 12:53:45 linucserver dovecot[103423]: pop3-login: Login: user=<ubuntu>, method=PLAIN, rip=192.168.1.134>

Jul 15 12:53:45 linucserver dovecot[103423]: pop3(ubuntu)<106273><YHs6gtfjusDAqAGG>: Disconnected: Logged out >

ubuntu@linucserver:/var/log/journal\$ journalctl -u postfix

Logs begin at Wed 2022-05-04 10:16:41 UTC, end at Sat 2022-07-30 16:17:01 UTC. --Jul 30 12:37:55 linucserver systemd[1]: Starting Postfix Mail Transport Agent... Jul 30 12:37:55 linucserver systemd[1]: Finished Postfix Mail Transport Agent.
Jul 30 12:44:24 linucserver systemd[1]: postfix.service: Succeeded.
Jul 30 12:44:24 linucserver systemd[1]: Stopped Postfix Mail Transport Agent.
Jul 30 12:44:24 linucserver systemd[1]: Stopping Postfix Mail Transport Agent...
Jul 30 12:44:26 linucserver systemd[1]: Stopping Postfix Mail Transport Agent...
Jul 30 12:44:26 linucserver systemd[1]: Starting Postfix Mail Transport Agent...
Jul 30 12:44:26 linucserver systemd[1]: Starting Postfix Mail Transport Agent...

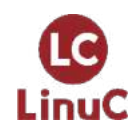

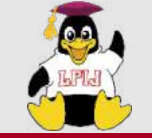

トラブルシュート

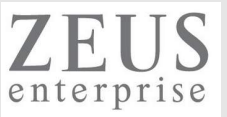

telnetコマンドを使った手動でもメール操作(送信など)

パケットキャプチャ

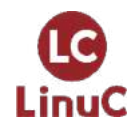

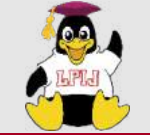

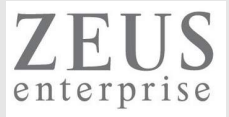

### LinuCレベル2 202試験 主題2.10の例題と解説

## https://linuc.org/study/samples/index/s/2\_10/

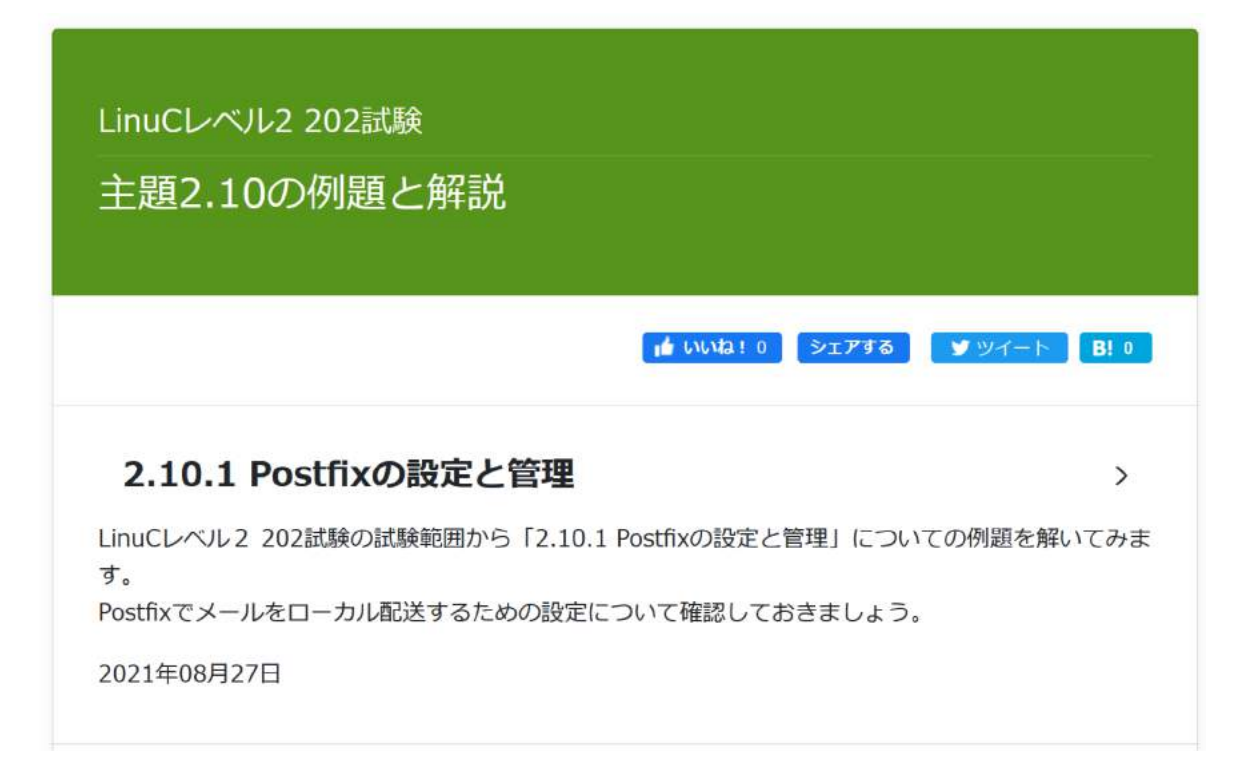

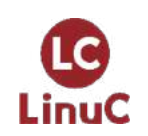

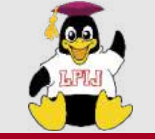

本日のまとめ

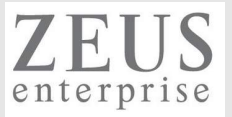

▶電子メールサービスの仕組みを理解する

▶Postfixの設定方法を理解する

▶Dovecotの設定方法を理解する

送信/転送(postfix,MTA)と配送(dovecot,MDA)を別々で構築する必要ある

事前に使用するドメインの用意(取得など)が必要である

メッセンジャーなどにコミニケーションツールが移行しつつあるが、 認証や社外とのやり取りではまだまだ現役

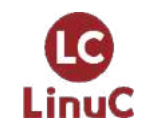

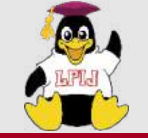

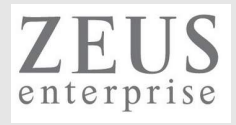

## Q & A

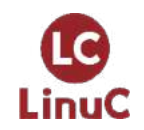

 $^{\odot}$  LPI-Japan / EDUCO all rights reserved. 63

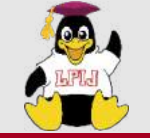

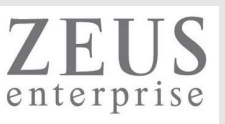

## Thank you for join today's seminar!

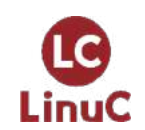

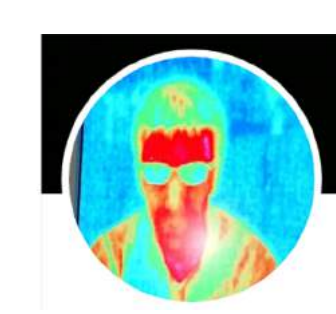

https://www.opensourcetech.tokyo/ https://twitter.com/matt\_zeus

https://www.facebook.com/takahiro.kujirai.1